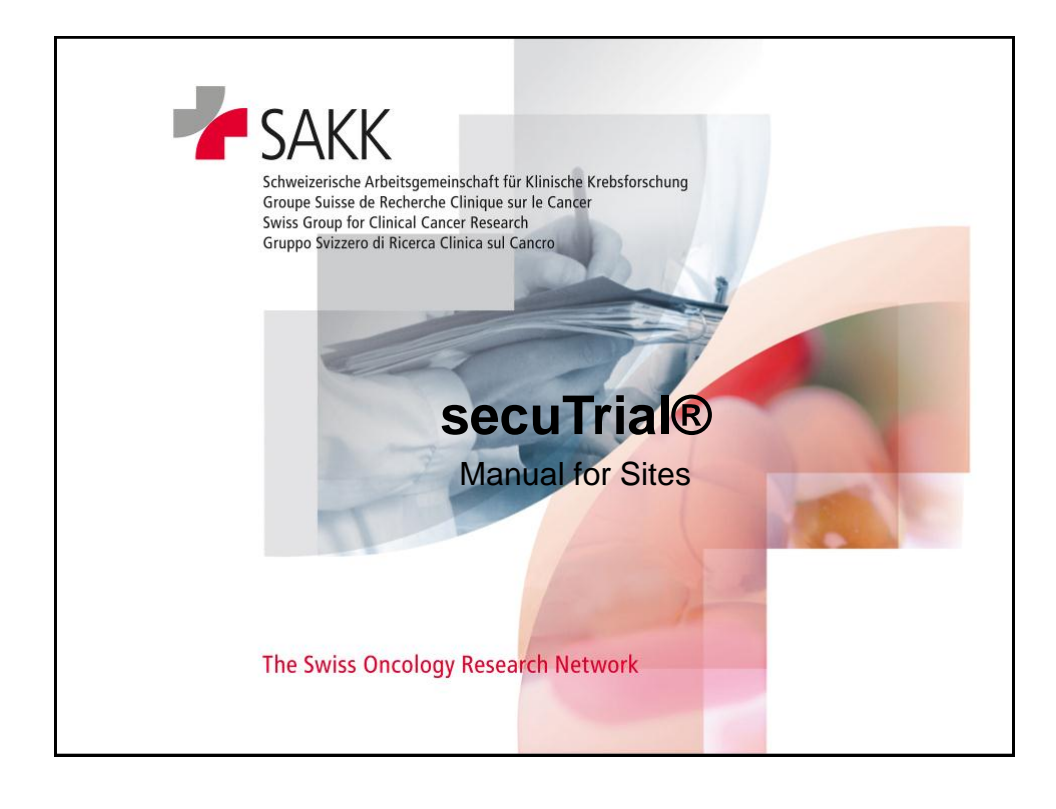

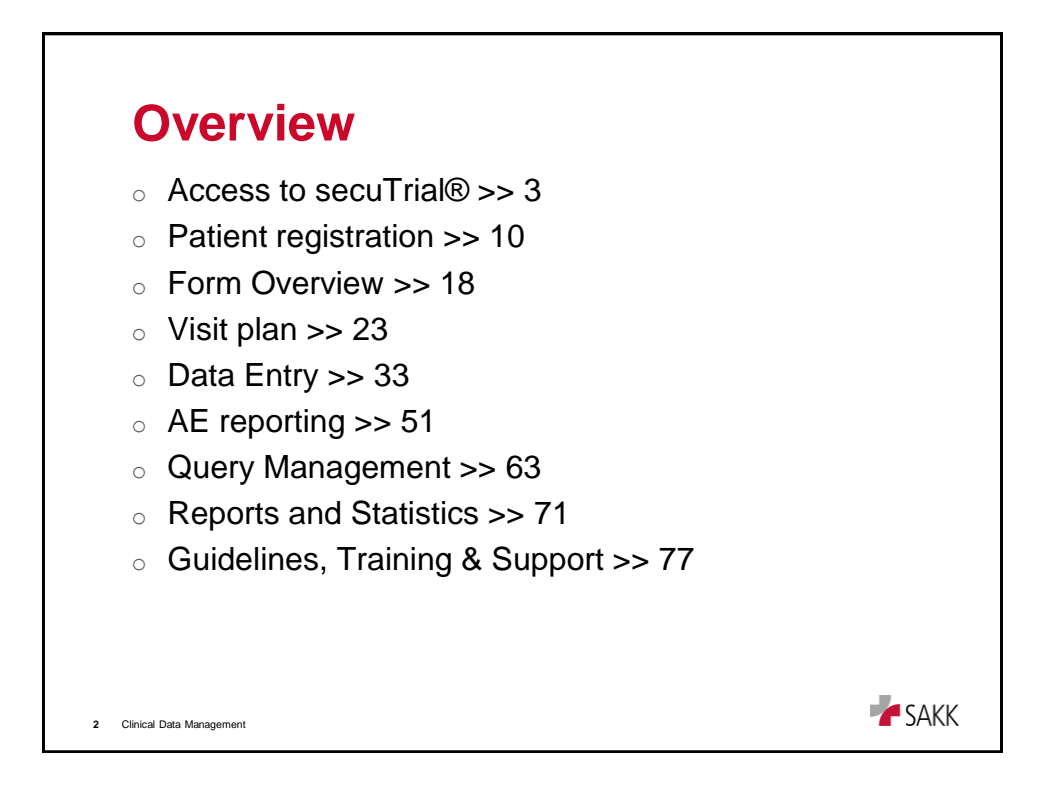

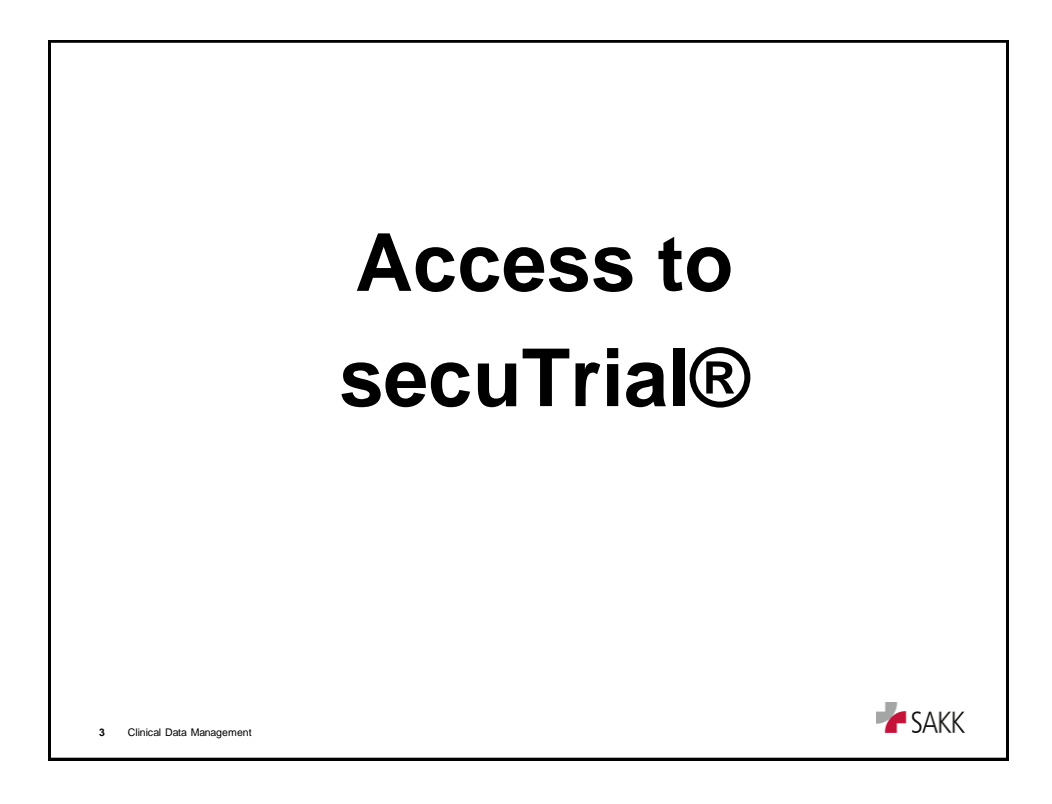

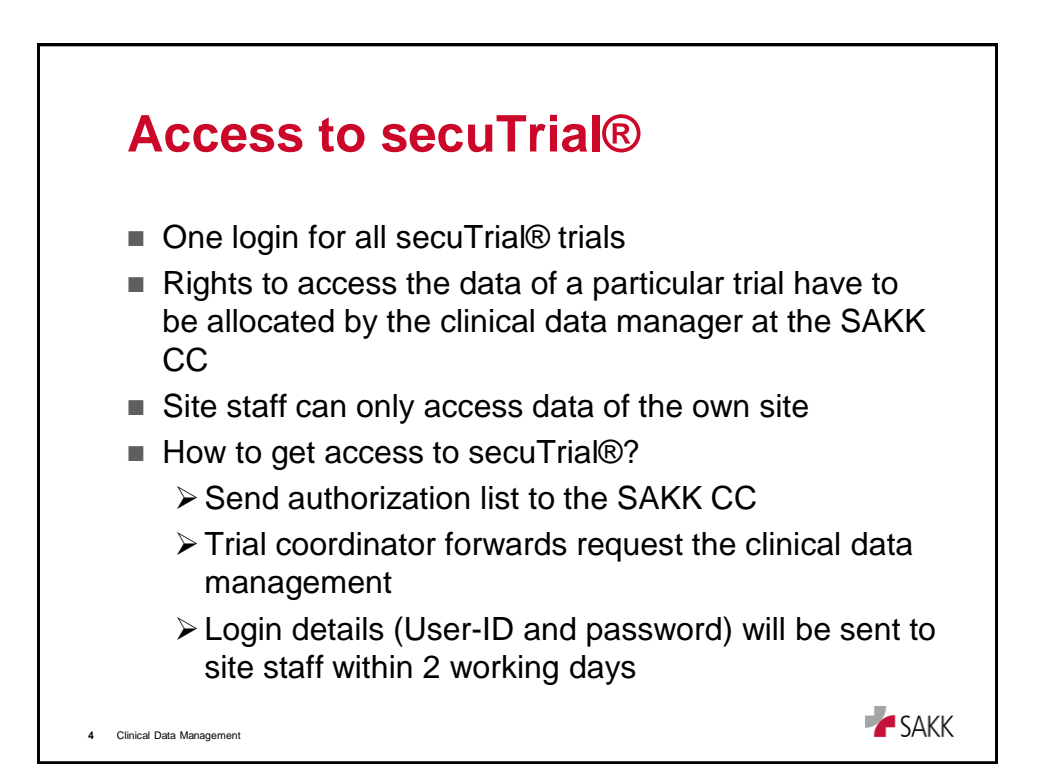

| Access to sec      | uTria                                                  | R                                                                                         |                                                                |   |
|--------------------|--------------------------------------------------------|-------------------------------------------------------------------------------------------|----------------------------------------------------------------|---|
| >> www.sakk.ch/edc |                                                        | SS Oncology Research Network                                                              |                                                                |   |
|                    | Welcome to the<br>below that you w<br>forwarded to the | SAKK EDC trials. Please se<br>yould like to enter data for.<br>a appropriate EDC system i | lect the trial from the list<br>You will then be<br>ogin page. |   |
|                    | Trial Number                                           | Project Group                                                                             | EDC System                                                     |   |
|                    | SAKK 01/10                                             | Urogenital Cancers                                                                        | secuTrial ®                                                    |   |
|                    | SAKK 08/11                                             | Urogenital Cancers                                                                        | secuTrial ®                                                    |   |
|                    | SAKK 09/10                                             | Urogenital Cancers                                                                        | sinatras (only registration)                                   |   |
|                    | SAKK 16/08                                             | Lung Cancers                                                                              | sinatras                                                       |   |
|                    | SAKK 17/04                                             | Lung Cancers                                                                              | sinatras (only registration)                                   |   |
|                    | SAKK 19/09                                             | Lung Cancers                                                                              | sinatras                                                       |   |
|                    | SAKK 24/09                                             | Breast Cancers                                                                            | sinatras                                                       |   |
|                    | SAKK 35/10                                             | Lymphomas                                                                                 | sinatras (only registration)                                   |   |
|                    | SAKK 39/10                                             | Lymphomas                                                                                 | secuTrial @ (paper trial)                                      |   |
|                    | SAKK 40/04                                             | Gastrointestinal Cancers                                                                  | sinatras (only registration)                                   |   |
|                    | SAKK 41/06                                             | Gastrointestinal Cancers                                                                  | sinatras (only registration)                                   |   |
|                    | SAKK 41/08                                             | Gastrointestinal Cancers                                                                  | sinatras (only registration)                                   |   |
|                    | SAKK 41/10                                             | Gastrointestinal Cancers                                                                  | secuTrial ®                                                    |   |
|                    | SAKK 56/07                                             | Gastrointestinal Cancers                                                                  | sinatras (only registration)                                   |   |
|                    | SAKK 75/08                                             | Gastrointestinal Cancers                                                                  | sinatras (only registration)                                   |   |
|                    | SAKK 77/08                                             | Gastrointestinal Cancers                                                                  | sinatras                                                       |   |
|                    | SAKK Coordinati<br>Phone +41 31 38<br>www.sakk.ch      | ing Center, Effingerstr. 40,<br>9 91 91 / Fax +41 31 389 92                               | 3008 Bern<br>00                                                |   |
|                    |                                                        |                                                                                           |                                                                | _ |
|                    |                                                        |                                                                                           |                                                                |   |

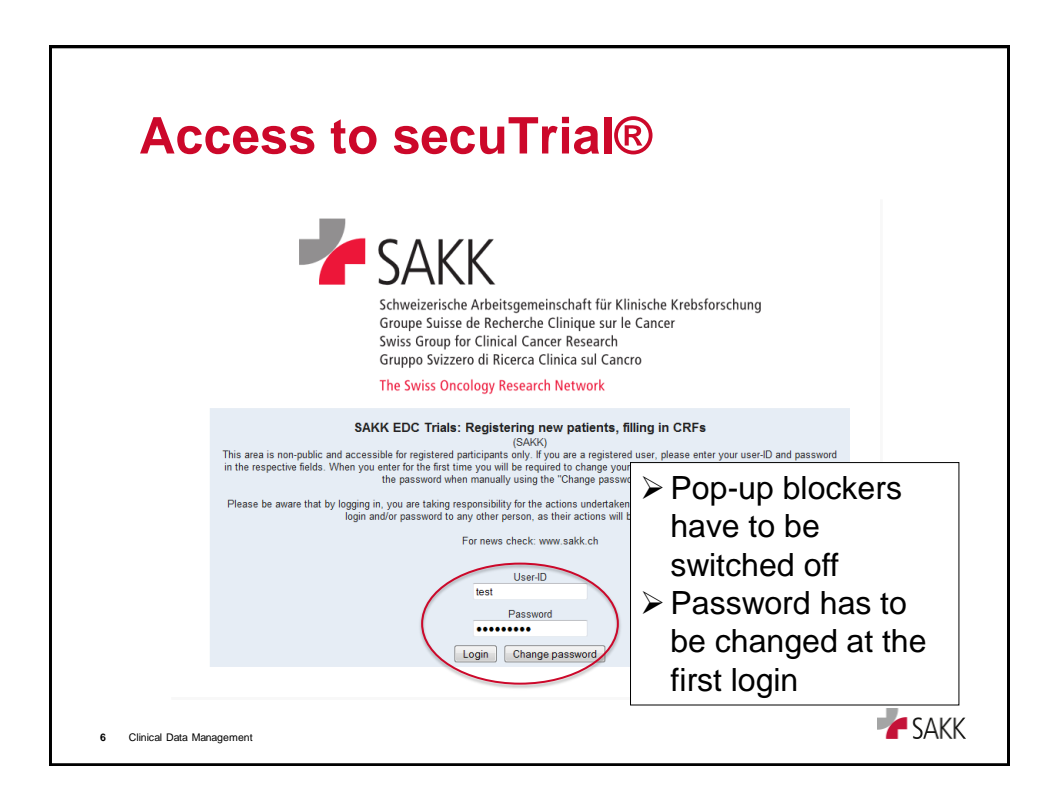

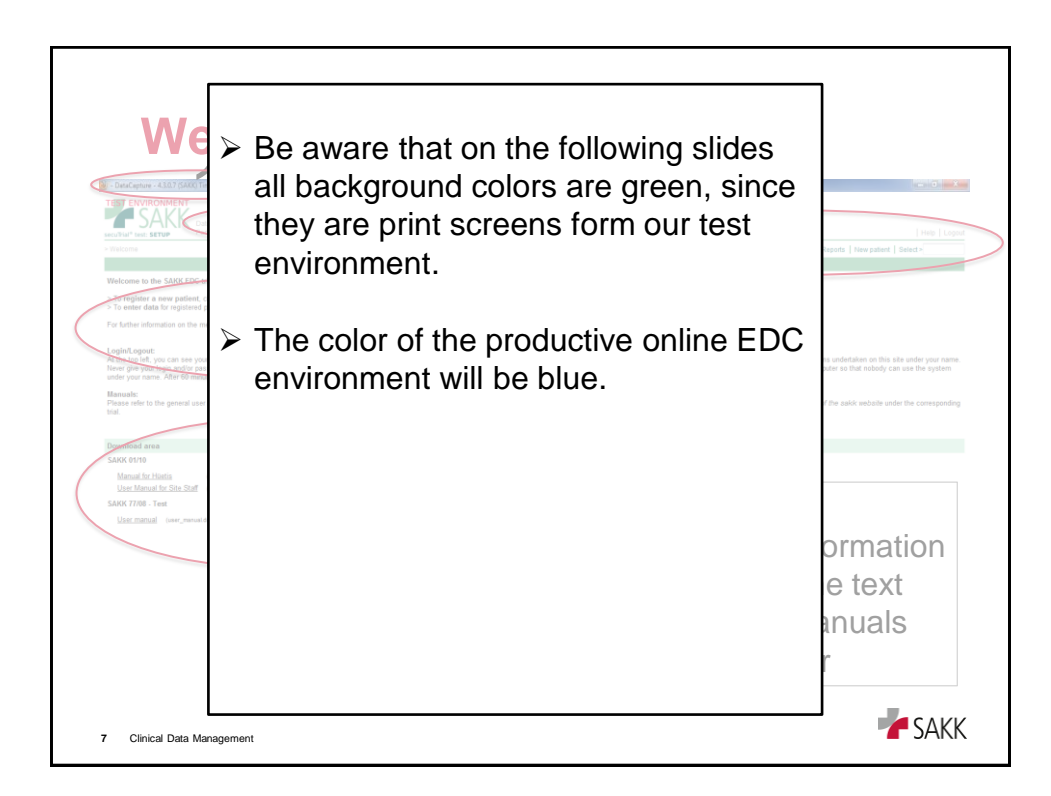

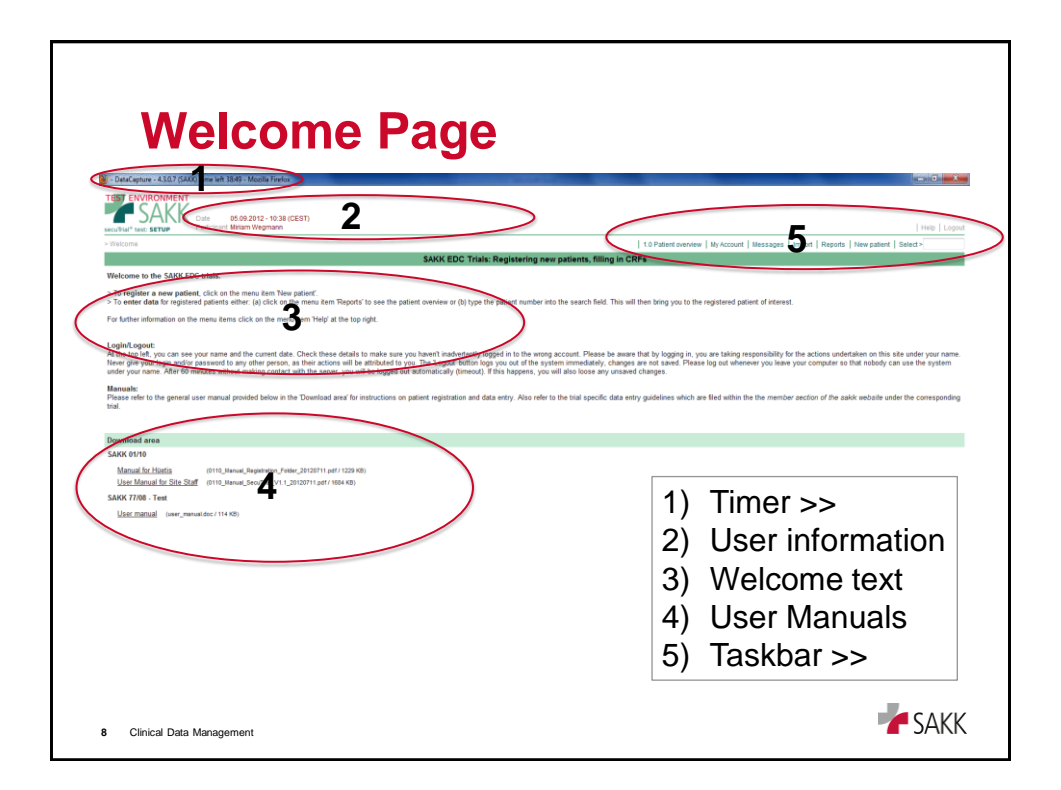

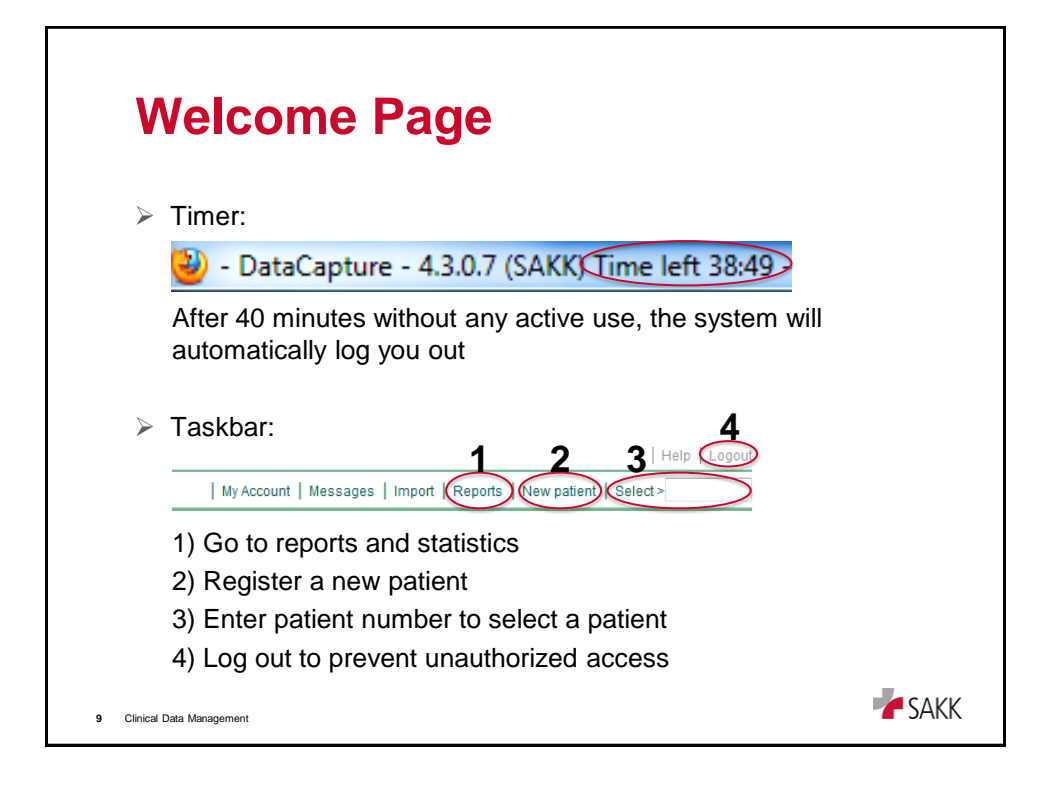

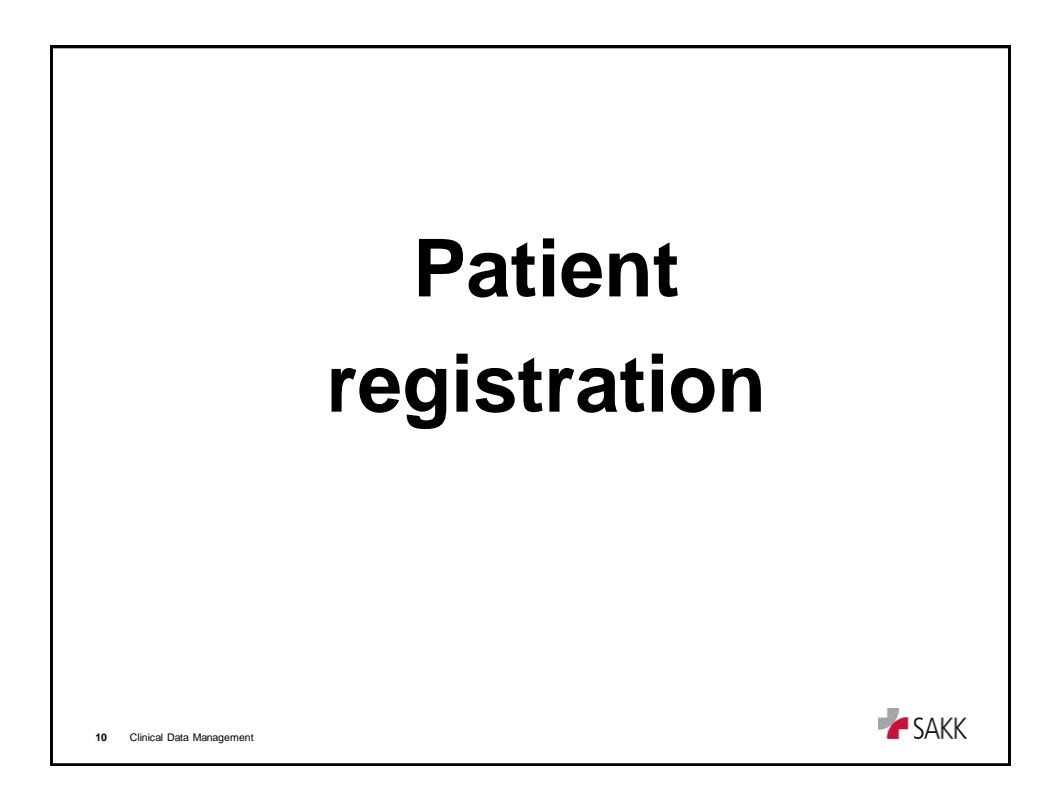

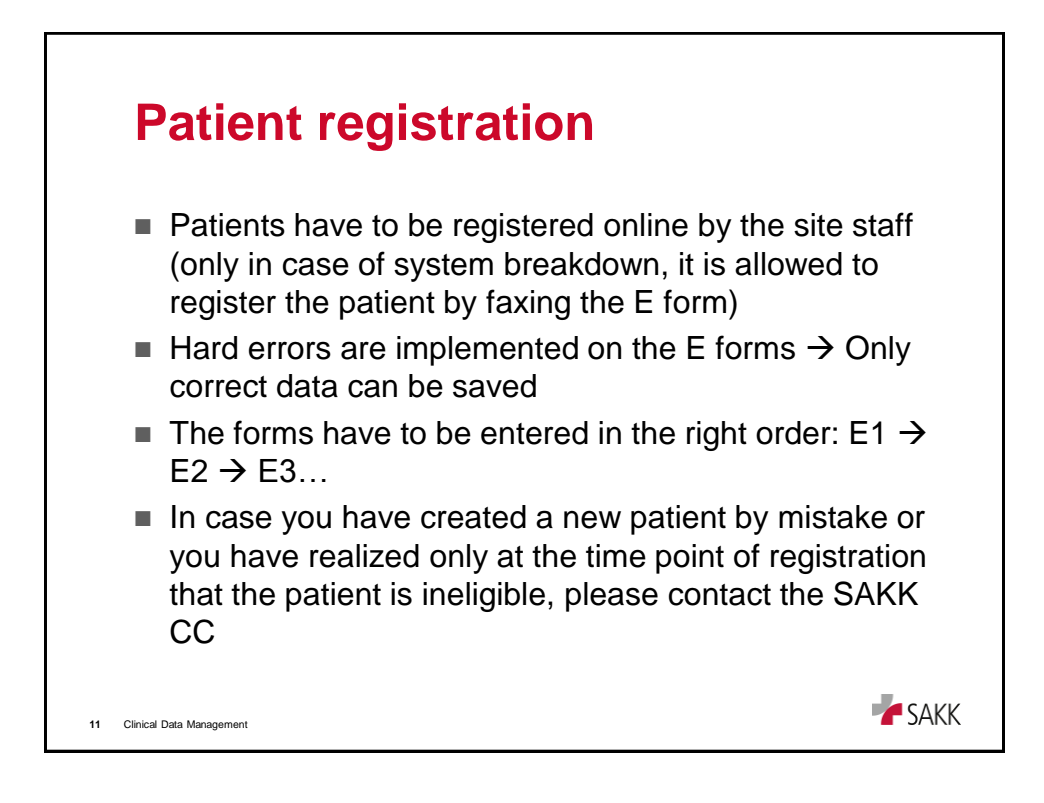

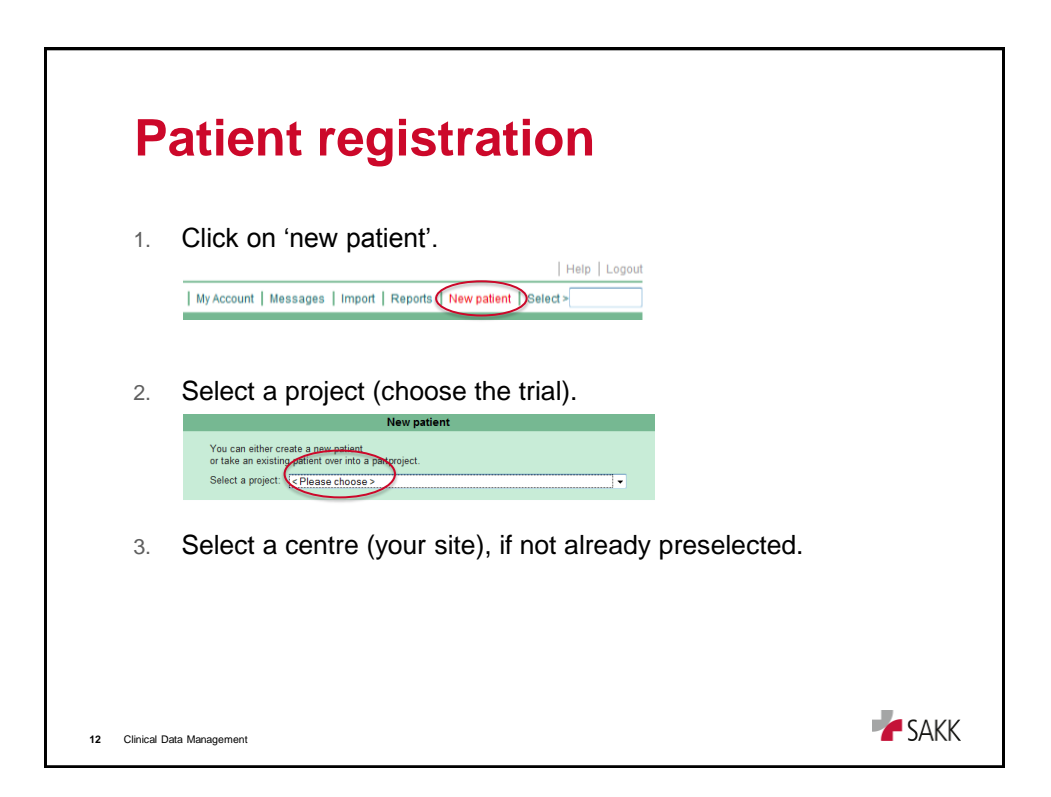

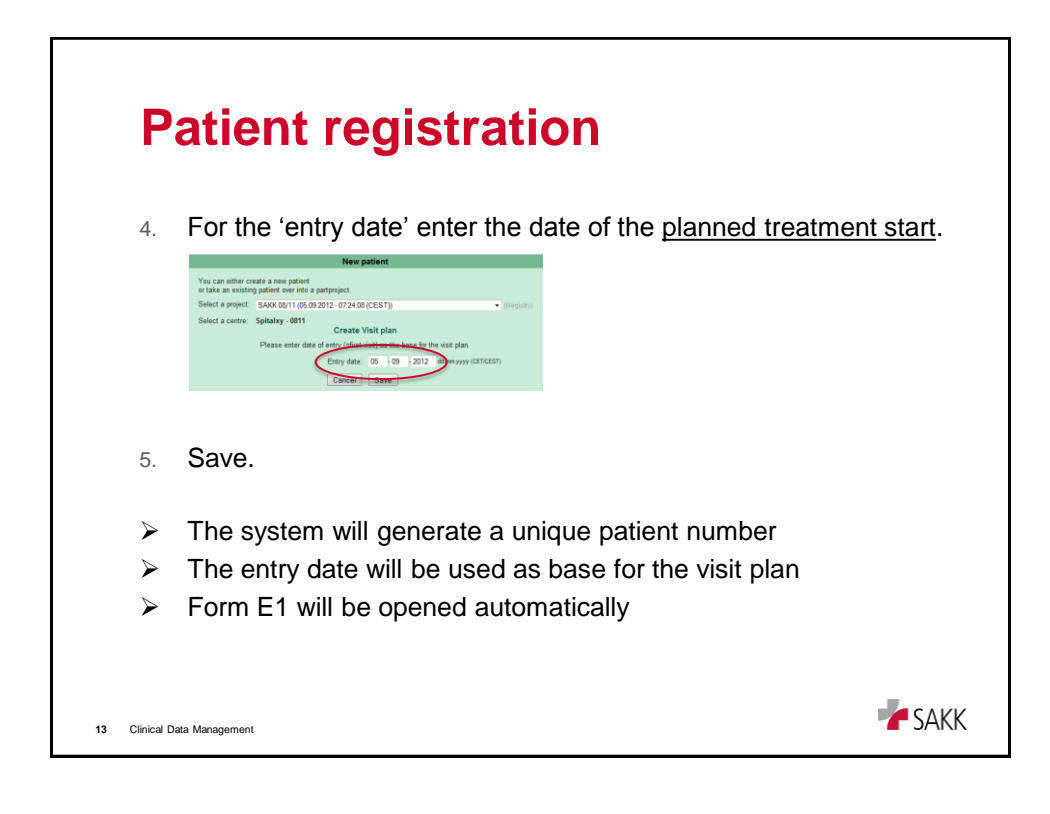

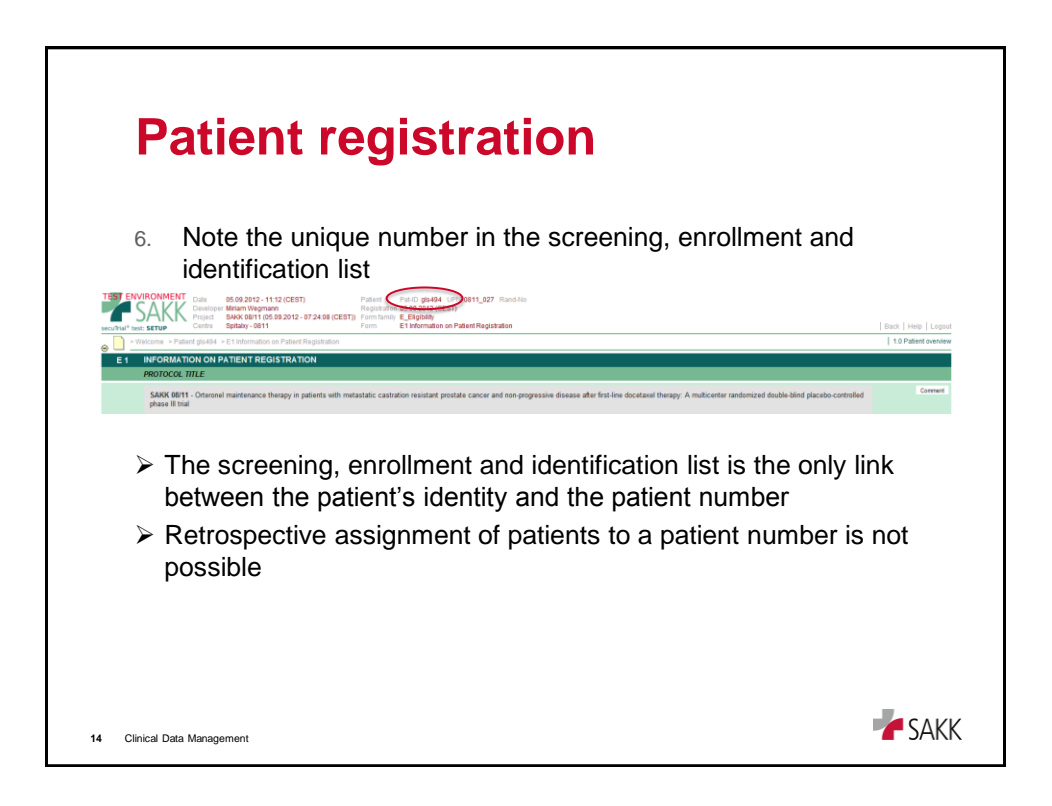

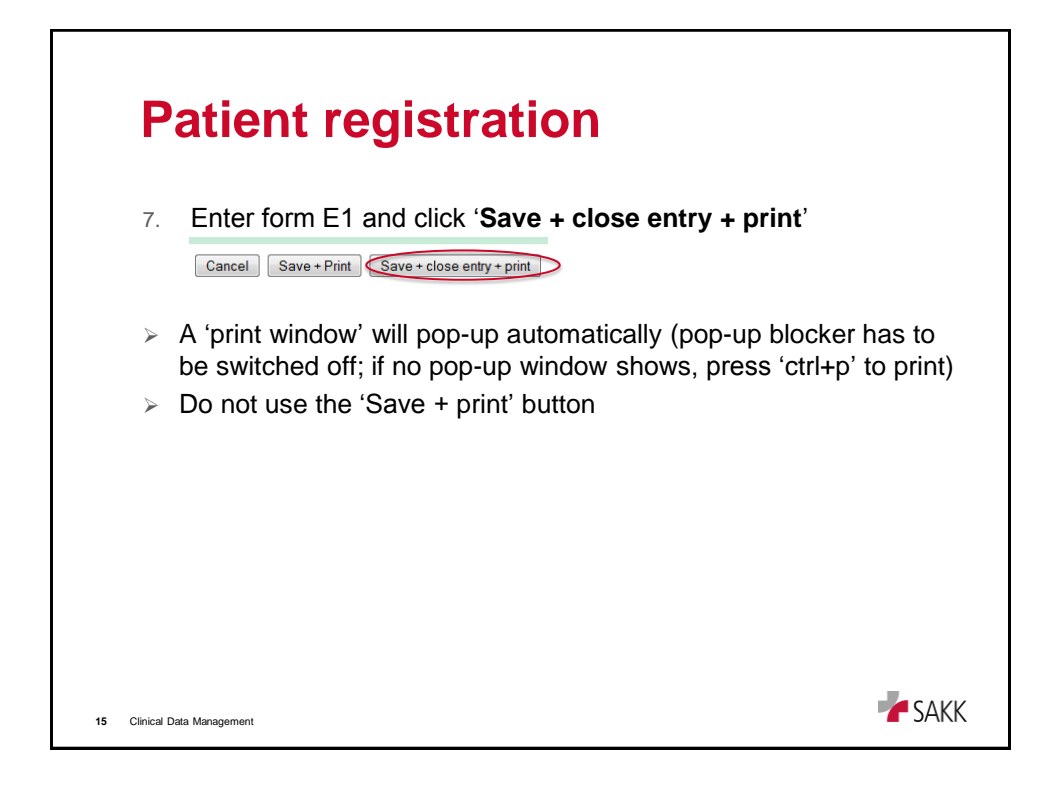

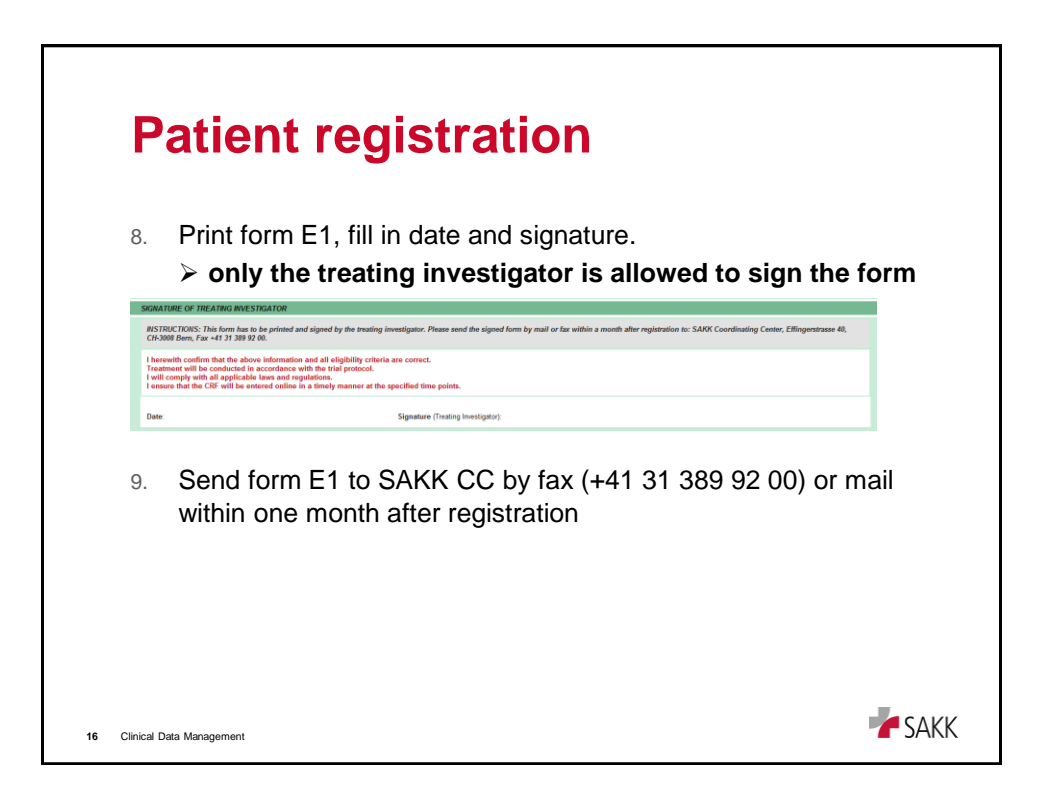

| l           | Patient registration                                                                                                    |                                                   |
|-------------|----------------------------------------------------------------------------------------------------|---------------------------------------------------|
| 1           | D. Open the next form by clicking 'continue'.                                                                                                    |                                                   |
|             | Notice<br>The entered data has been saved.<br>Edit next form: E2 - Inclusion Criteria<br>Back to form<br>Back to form<br>Back to form overview<br>Continue                                          |                                                   |
| )<br>1<br>1 | If the next form is not presented on the scr<br>clicked 'save+close' on the previous form<br>1. Complete all E forms with ' <b>save + close</b> of<br>2. You will receive an email confirming patie | reen, make sure you<br>entry'<br>ent registration |
| 17 Clini    | al Data Management                                                                                                    | <b>V</b> SAKK                                     |

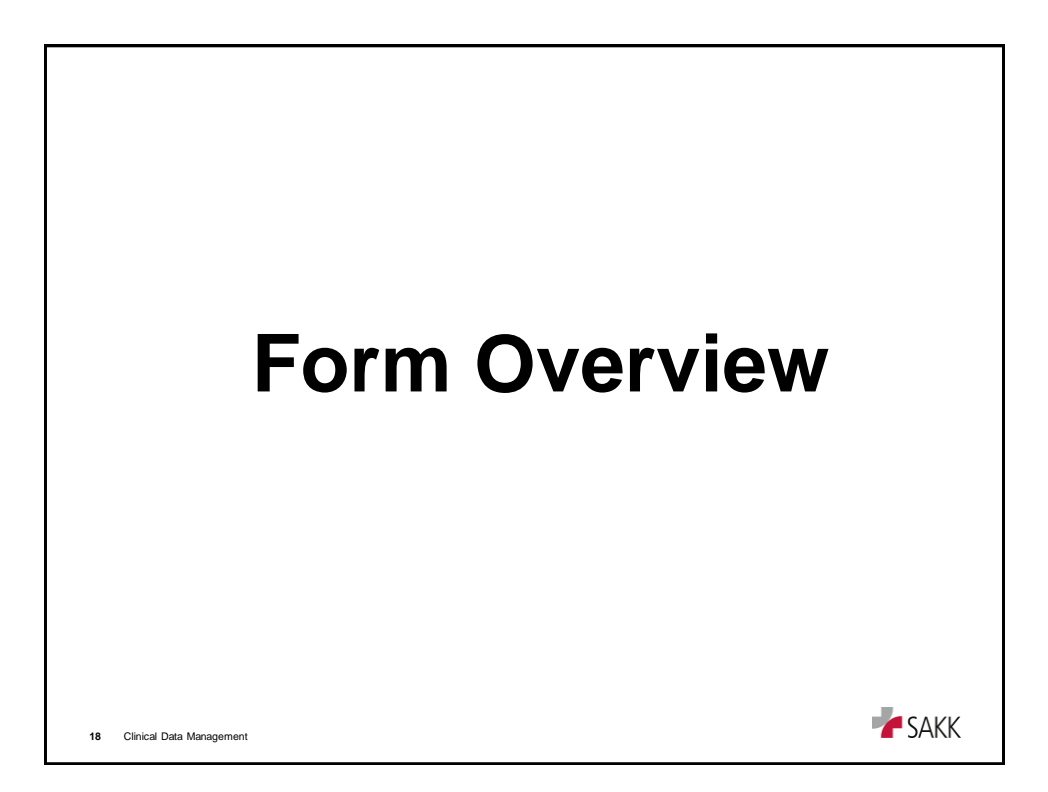

| TET THE  | Form Overview                                                                                                    | topate   Logose |
|----------|----------------------------------------------------------------------------------------------------|-----------------|
| 1.       | User > Role and name                                                                                                    |                 |
| 2.       | Centre > Site                                                                                                    |                 |
| 3.       | Patient > Patient number, Rando No (if applicable)                                                                                                    |                 |
|          | Welcome > back to welcome page                                                                                                    |                 |
| 4.       | Visitplan / Adverse Events / Other forms etc. >>                                                                                                    |                 |
| © Patien | nt Ovine Ovine Ovine Ovine Ovine                                                                                                    |                 |
|          |                                                                                                    |                 |
|          | Classification of the second second s |                 |
| 19       | Clinical Data Management                                                                                                    | <b>F</b> SAKK   |

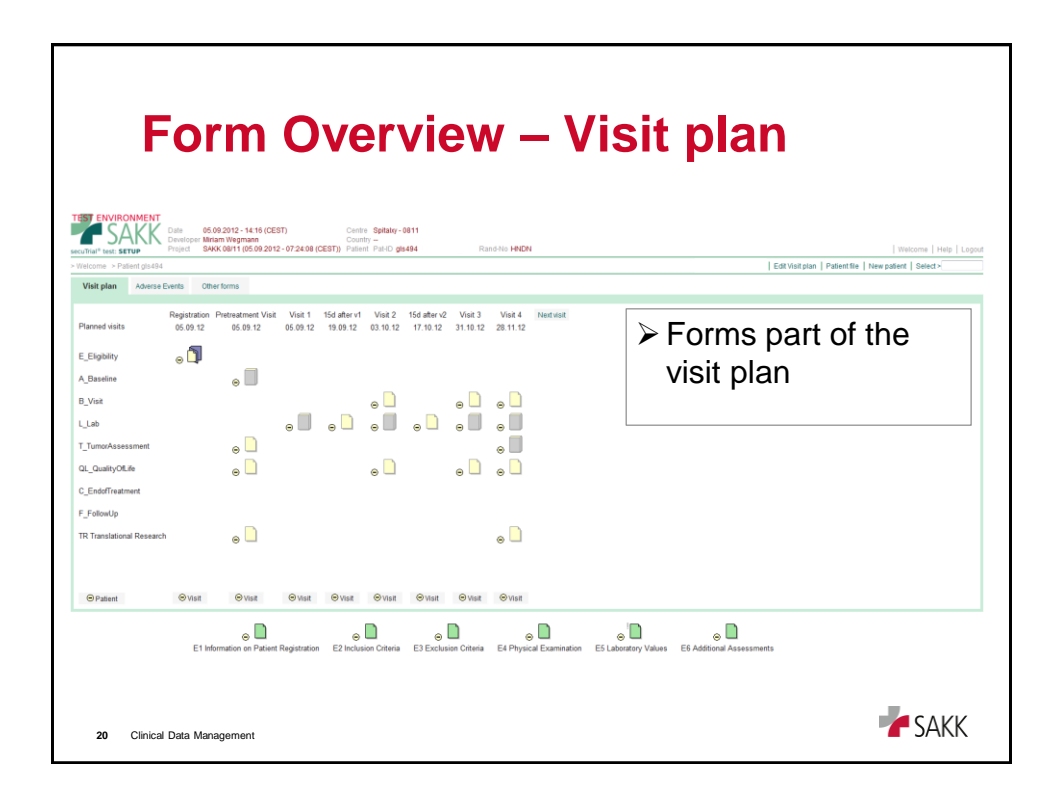

| Form Overview – Adverse Events        |                                                       |  |  |  |
|---------------------------------------|-------------------------------------------------------|--|--|--|
| > Welcome > Patient glis494           | Edit Visit plan   Patient file   New patient   Select |  |  |  |
| Visit plan Adverse Events Other forms |                                                       |  |  |  |
| blew.Advarsa.Event                    | Reporting of AEs                                      |  |  |  |
|                                       |                                                       |  |  |  |
| 21 Clinical Data Management           | SAKK                                                  |  |  |  |

| Form Overview – Other forms, etc                                                                                                    |                                                                                     |  |  |
|----------------------------------------------------------------------------------------------------|-------------------------------------------------------------------------------------|--|--|
| secultisef sea: SETUP Project SAAK 08/11 (05:09:2012-07:24:08 (CEST)) Patient PakiD gls484 Rand-No HeIDN > Vietome -> Patient gls484 | Wetcome   Help   Lopout<br>  Edit Visit plan   Patient file   New potent   Select > |  |  |
| Pt Pathology<br>P2 Pathology<br>CB Code Breaking Form                                                                                | Forms not part of<br>the visit plan                                                 |  |  |
| 22 Clinical Data Management                                                                                                    | <b>SAKK</b>                                                                         |  |  |

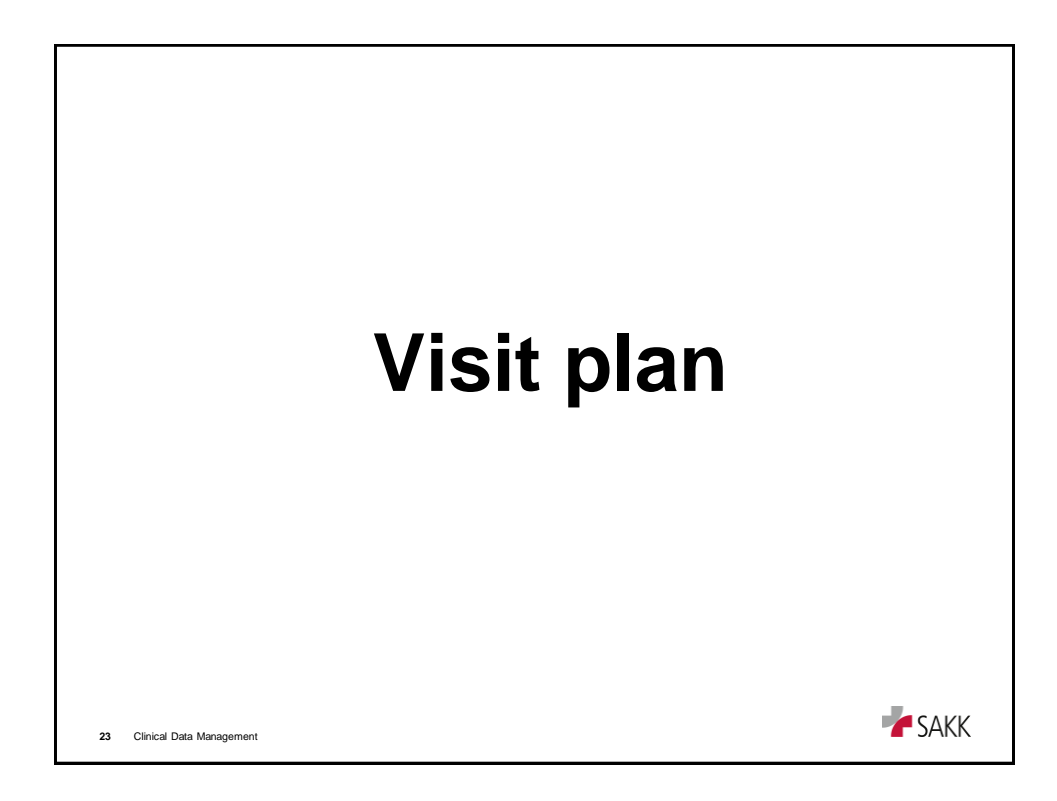

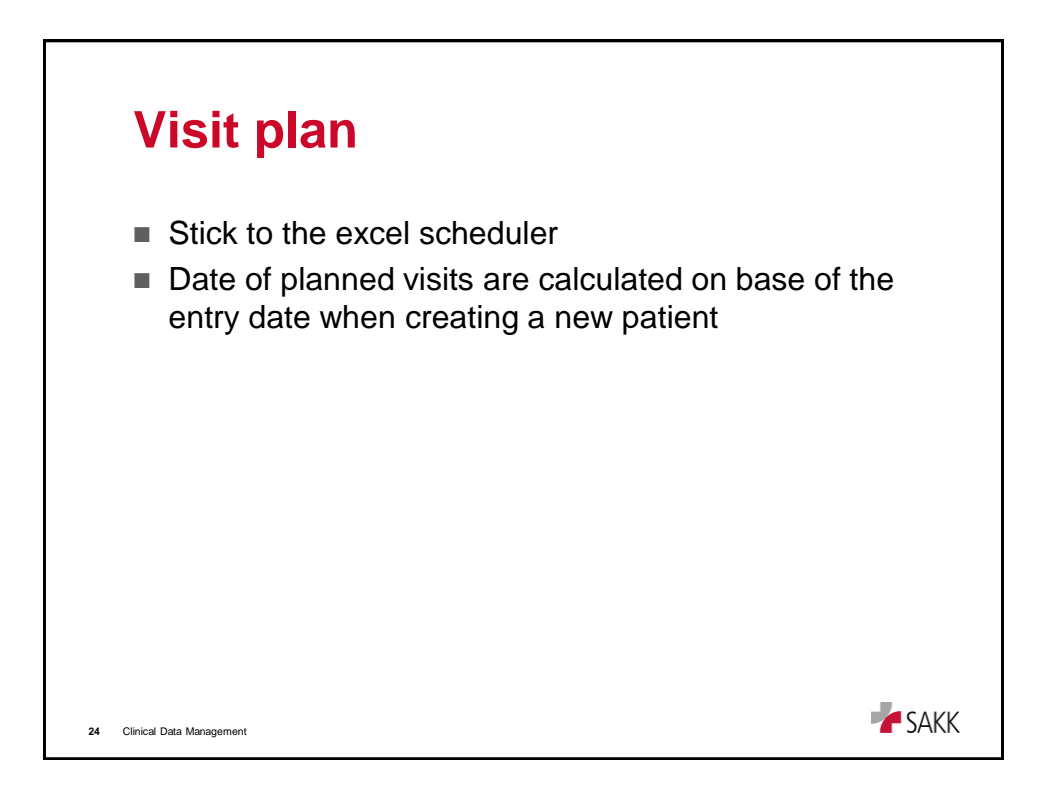

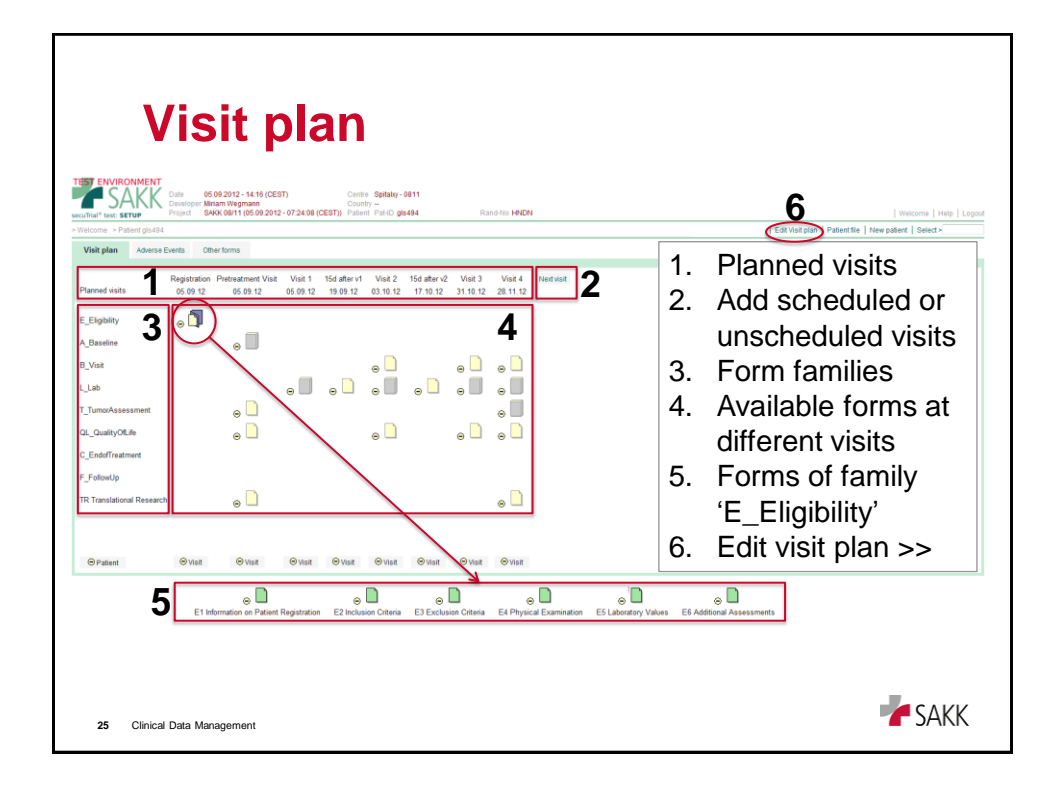

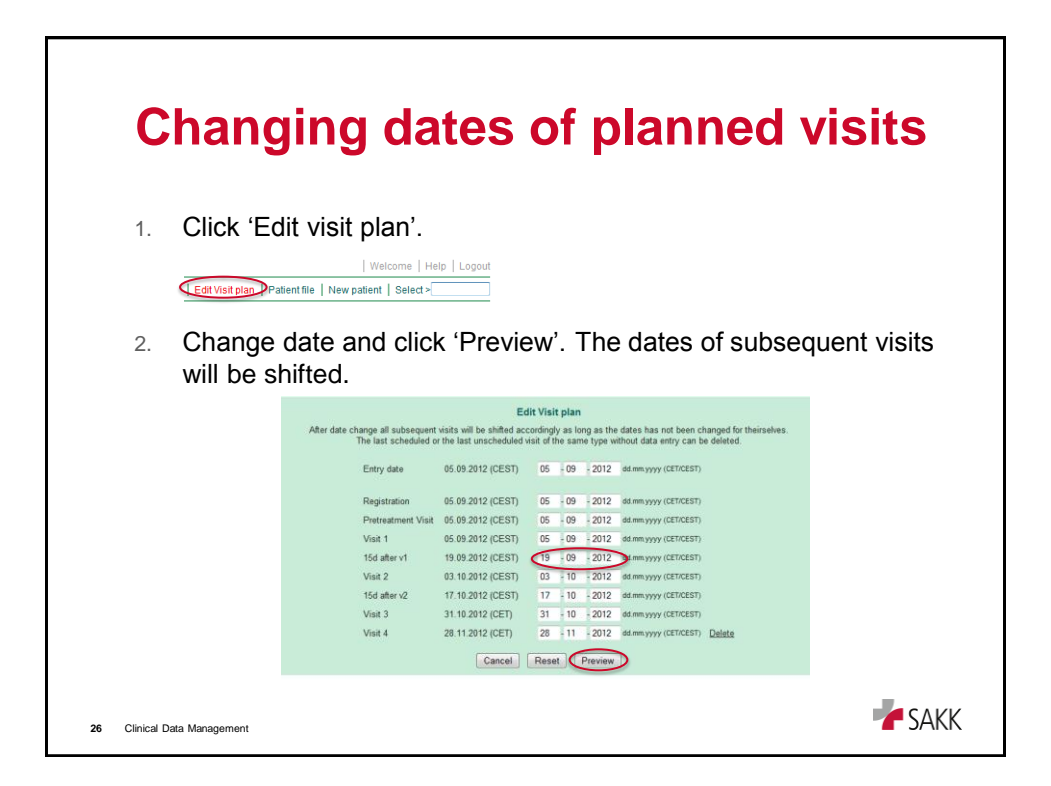

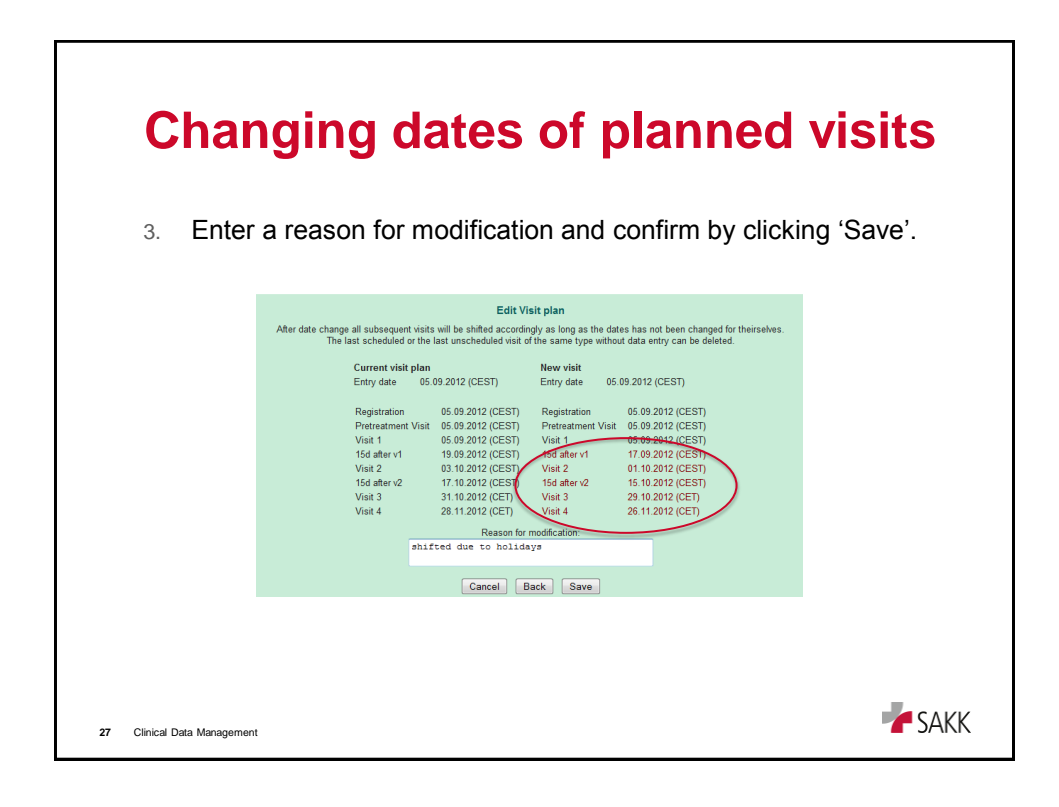

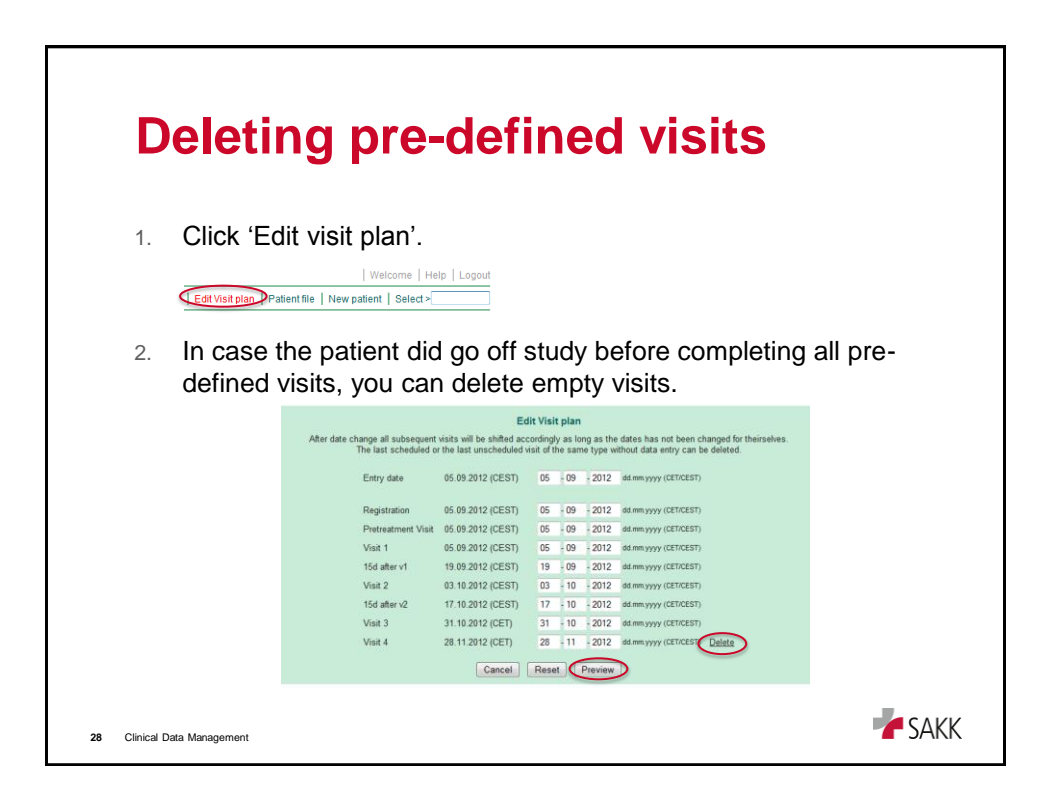

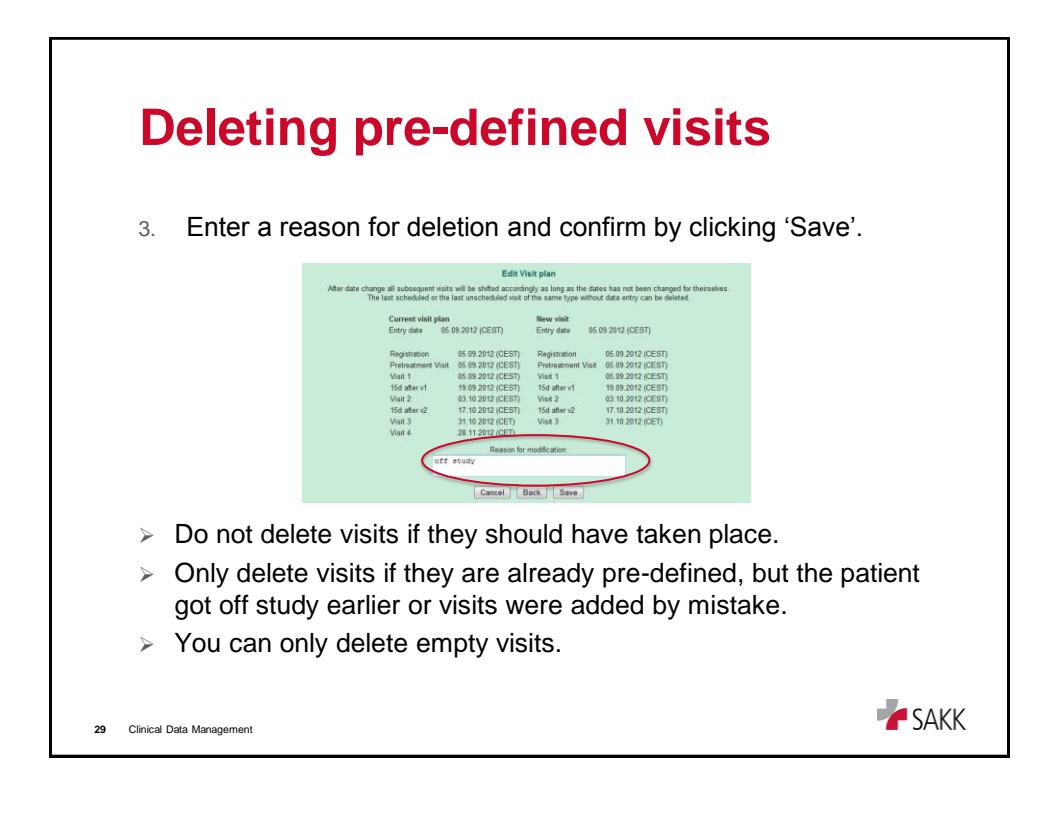

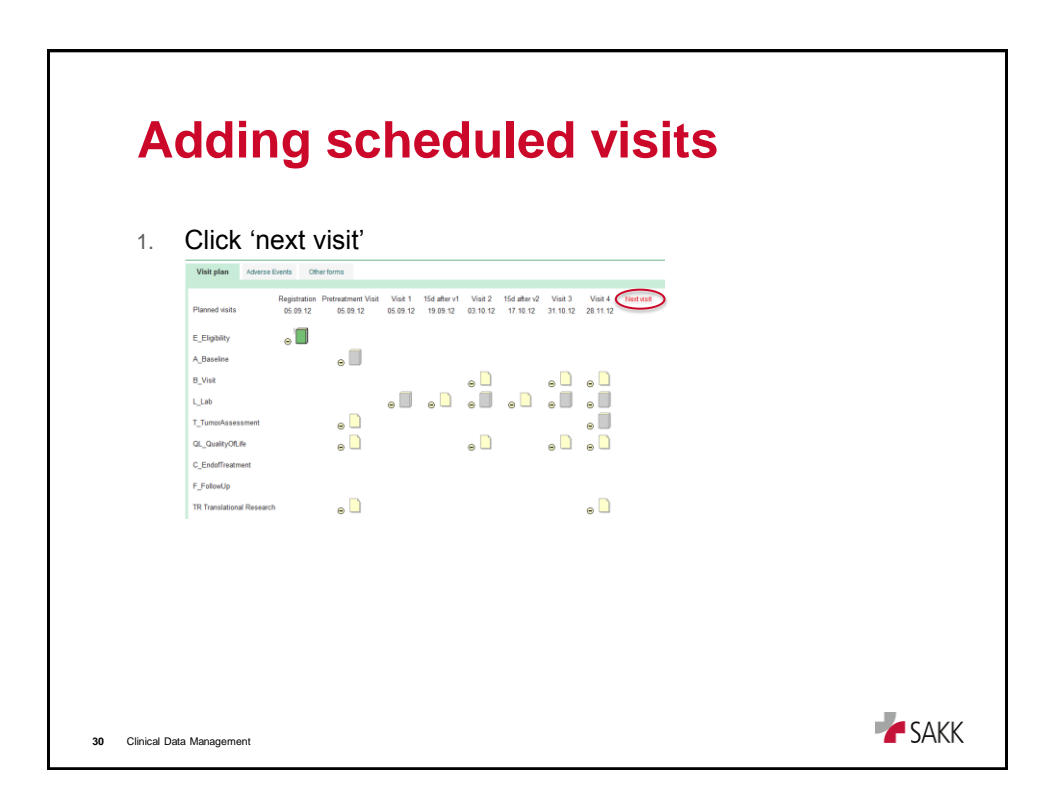

| <b>A</b><br>2. | <b>dding scheduled vi</b><br>Choose scheduled visit: 'Visit No'. The<br>filled in, change if necessary. Click 'Sa                                                                                                    | <b>SitS</b><br>e planned date is already<br>ave'. |
|----------------|----------------------------------------------------------------------------------------------------|---------------------------------------------------|
|                | Next visit Please specify if the next visit a regular or unscheduled visit in compliance with the study protocol. Unscheduled visits are ignored during the generation of the regular visit plan. Scheduled visit: Visit 5" Unscheduled visit: End of reatment  Date: 26 12 2012 dd mmyypy (GTICEST) Cancel Save |                                                   |
| 3.             | The next form will open automatically.                                                                                                    |                                                   |
| 31 Clinical E  | iata Management                                                                                                    | SAKK                                              |

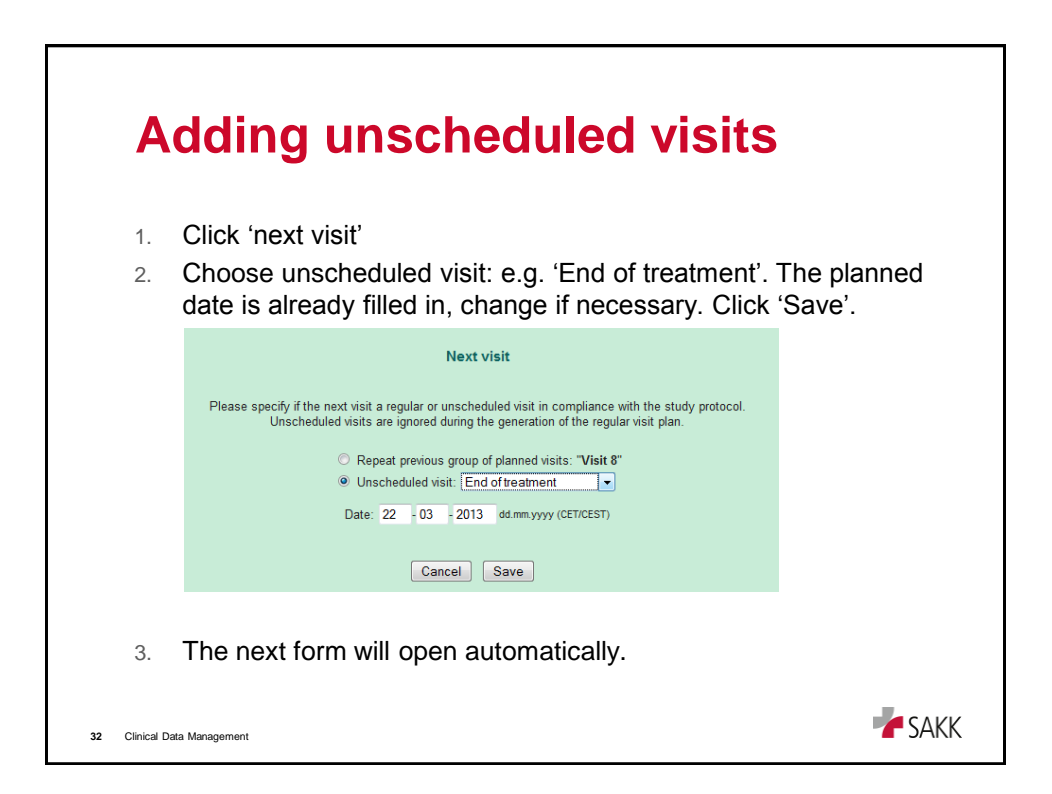

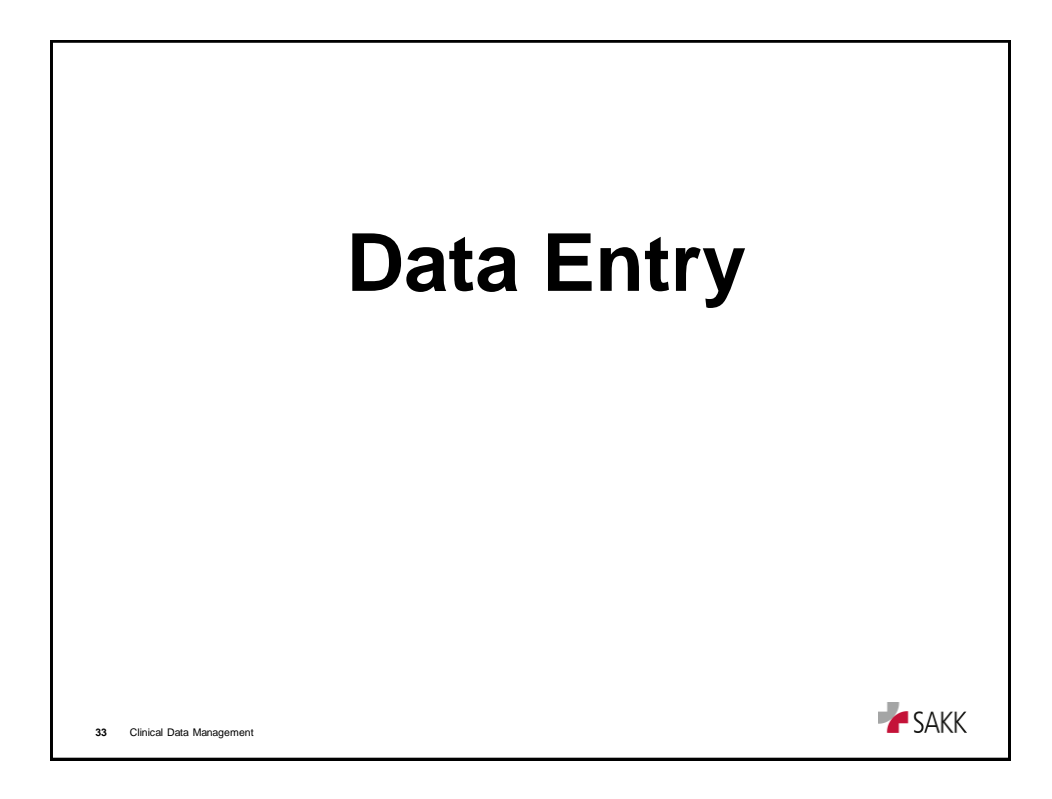

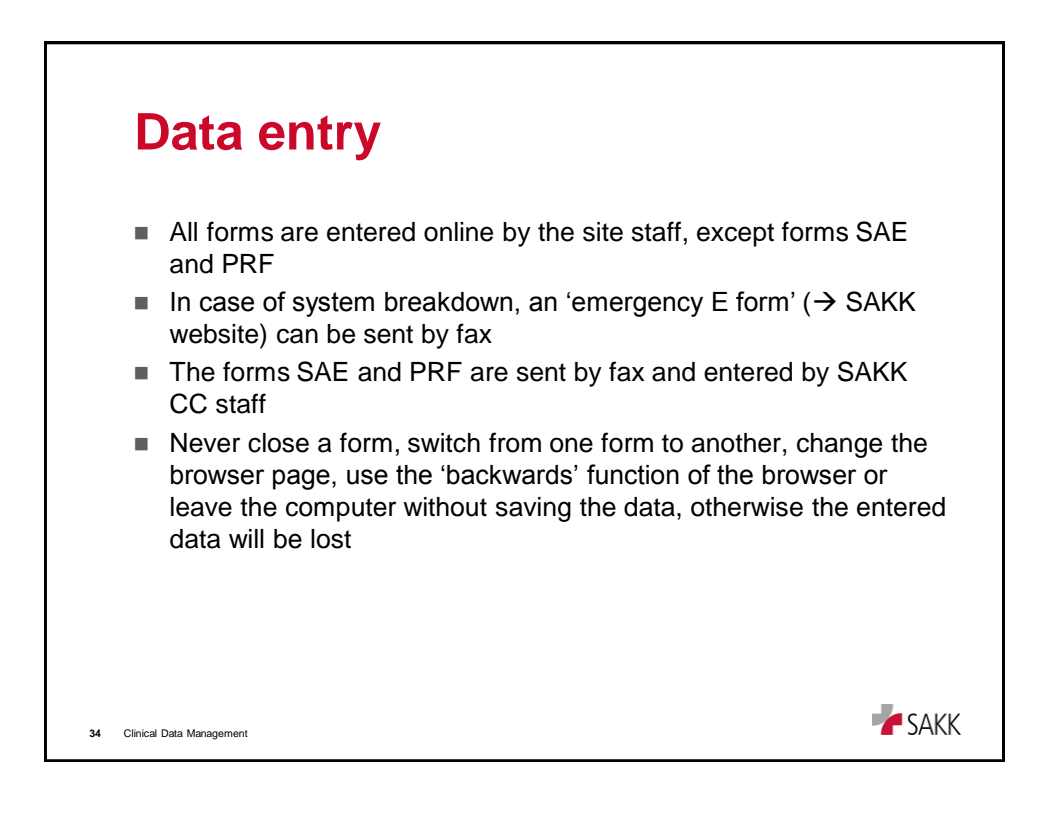

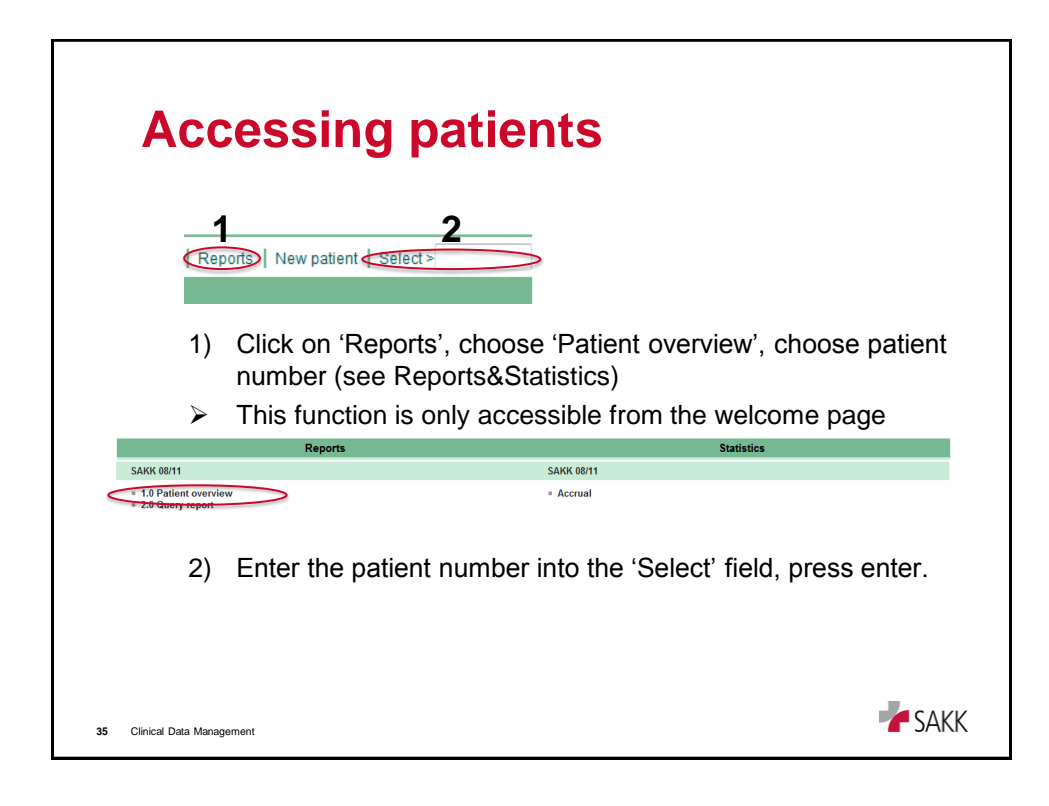

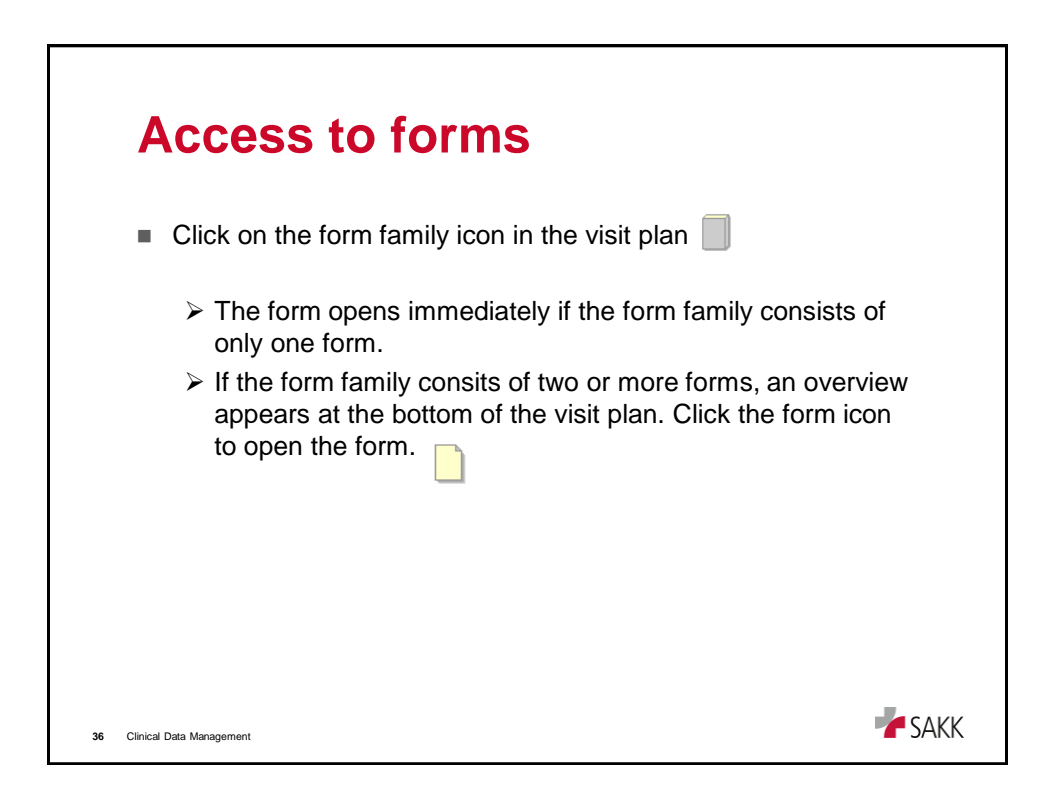

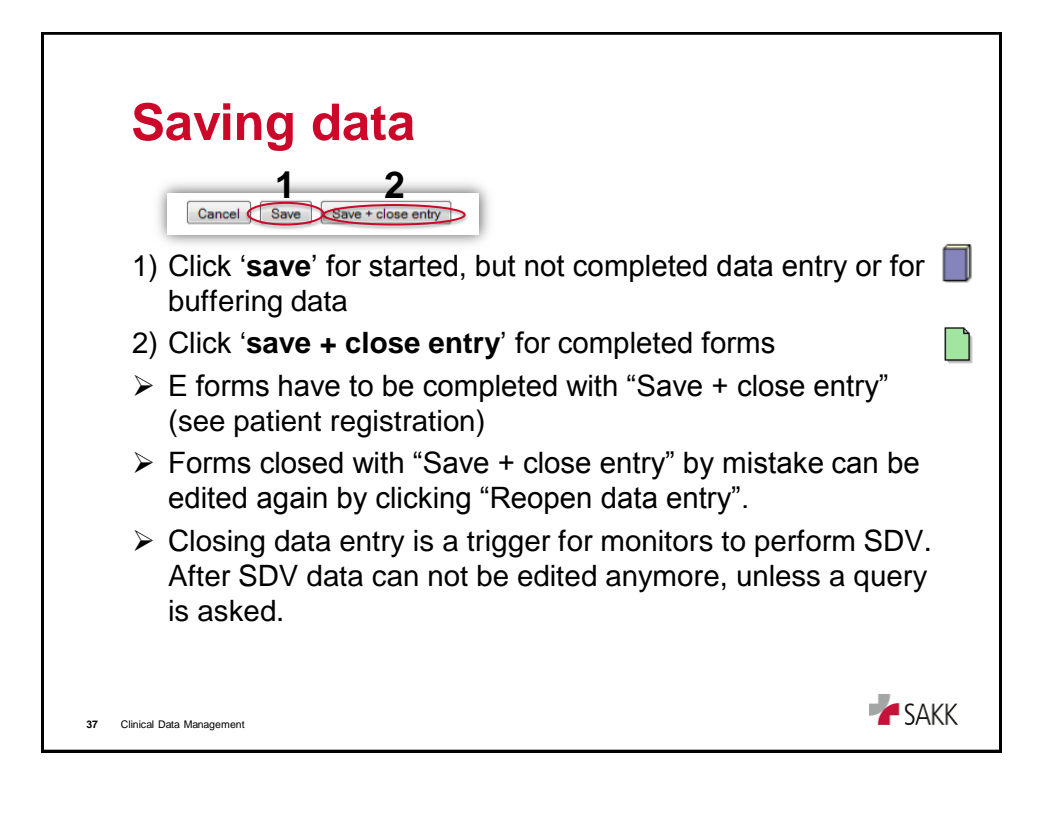

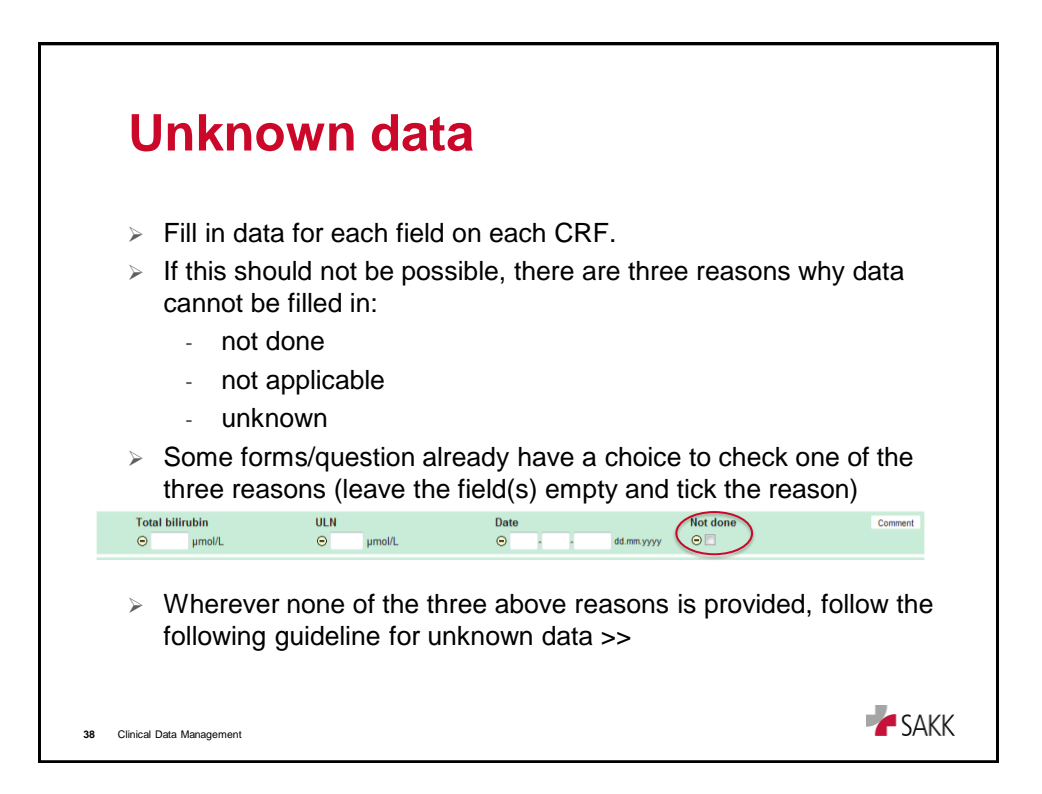

| Unknown data (numeric                                                                                                    | values)                          |
|----------------------------------------------------------------------------------------------------|----------------------------------|
| Start date End date Start date Start date St | • Specify 'toxicity/other' here: |
| 2. Choose the appropriate field and write one of the three comment (e.g. 'unknown'), click save.          Comment rul-1         b_administration 1: administration         b_Start date         v       Dose per day         Please enter your comment:         unknown                                                                                                    | nree reasons as                  |
| Is there a dose deviation?                                                                                                    |                                  |
| Specify 'toxicity/other' here:                                                                                                    | _                                |
| 39 Clinical Data Management                                                                                                    | SAKK                             |

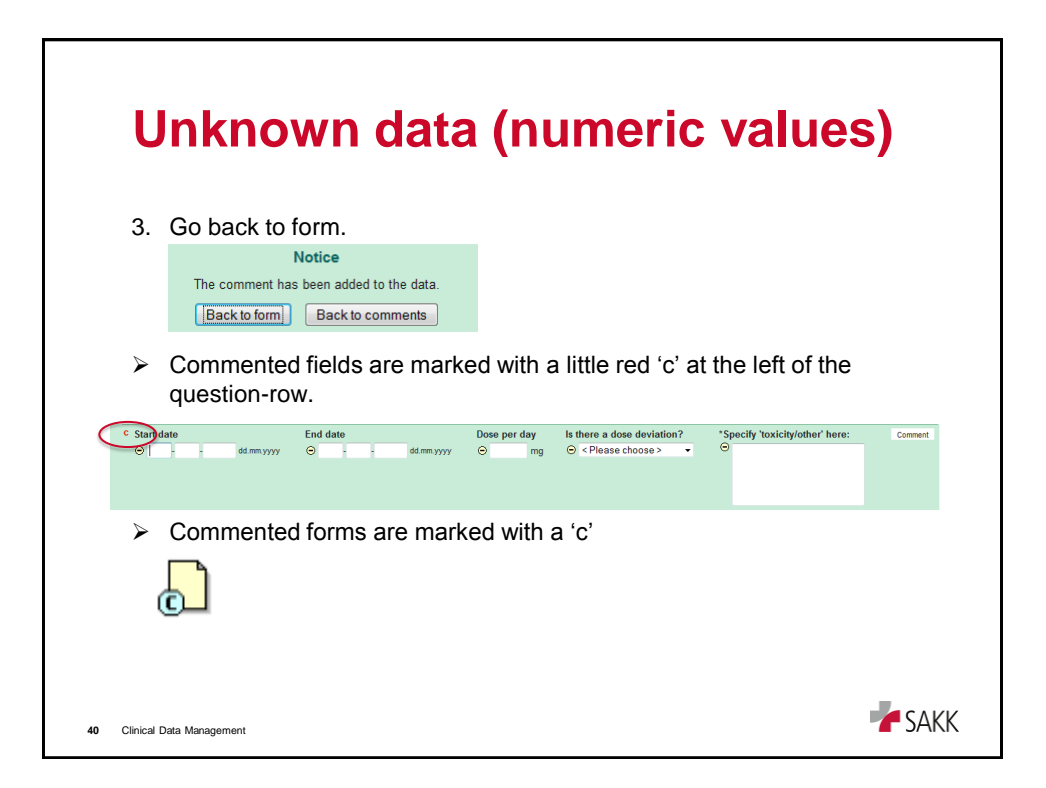

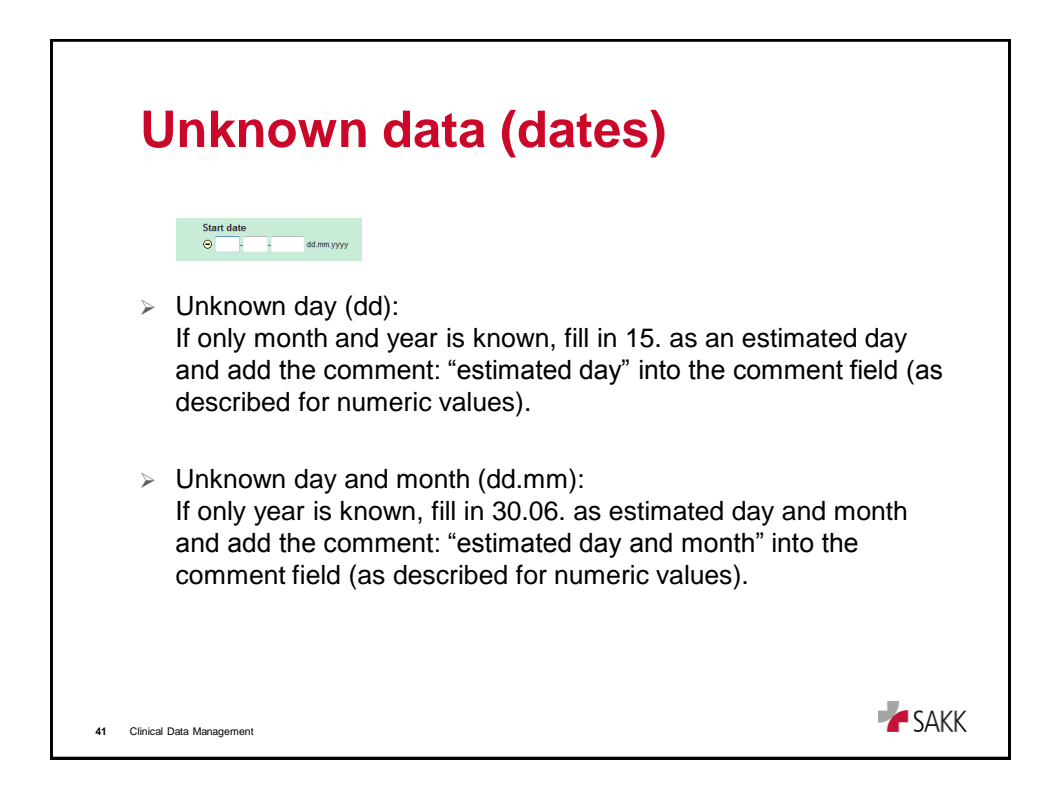

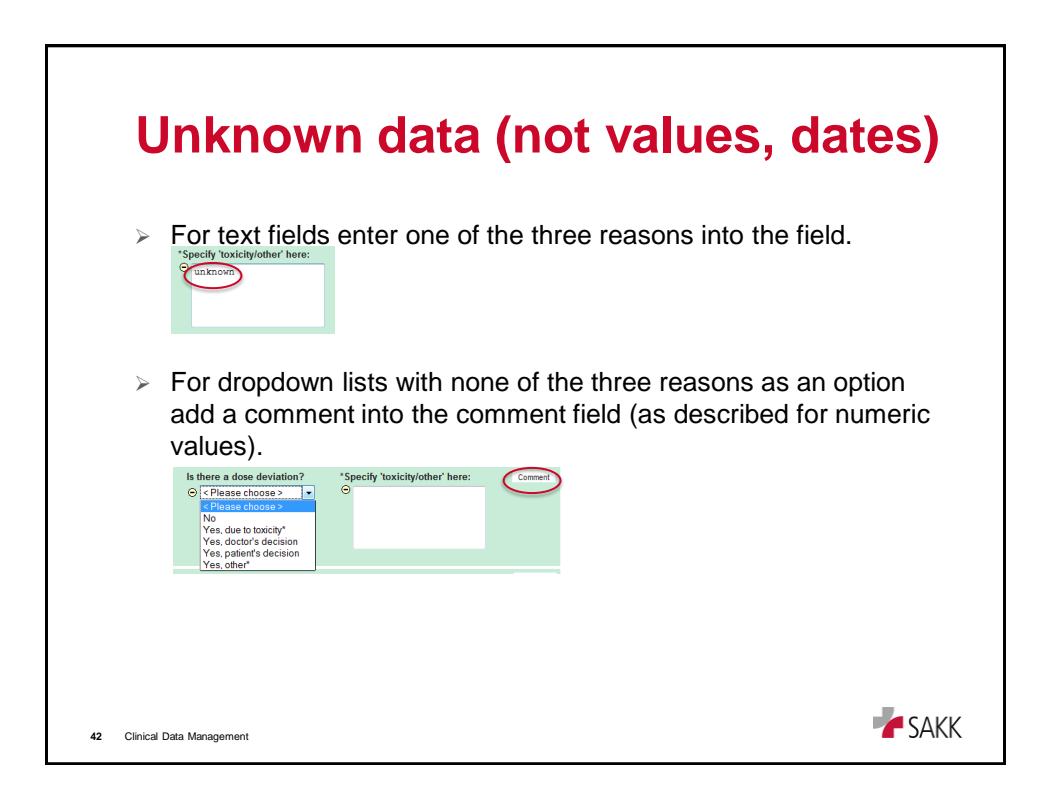

| V              | Varnings                                                                                                    |                                                              |  |
|----------------|----------------------------------------------------------------------------------------------------|--------------------------------------------------------------|--|
| ln<br>di<br>da | n case of inconsistent or missi<br>isplayed by the item when clic<br>ata are not saved yet .                                                                                 | ng data, a warning message is<br>king 'save/save+close'. The |  |
|                | TR TRANSLATIONAL RESEARCH - URINARY STERO                                                                                                    | ID METABOLITES                                               |  |
|                | Please check marked entries before saving.<br>INSTRUCTIONS:<br>- During pretreatment evaluations (between day -14 and<br>- 12 weeks after treatment start (day 1 of cycle 4) | l day 0; before any drug administration)                     |  |
|                | URINE                                                                                                    |                                                              |  |
|                | Sampling date                                                                                                    | ⊖ 05 - 09 - 2012 dd.mm.yyyy                                  |  |
|                | DRUGS                                                                                                    |                                                              |  |
|                | Input required.<br>None<br>Input required.<br>ACEU/ARB<br>Ca-antagonist                                                                                                    |                                                              |  |
| 43 Clinica     | il Data Management                                                                                                    | <b>F</b> SAKK                                                |  |

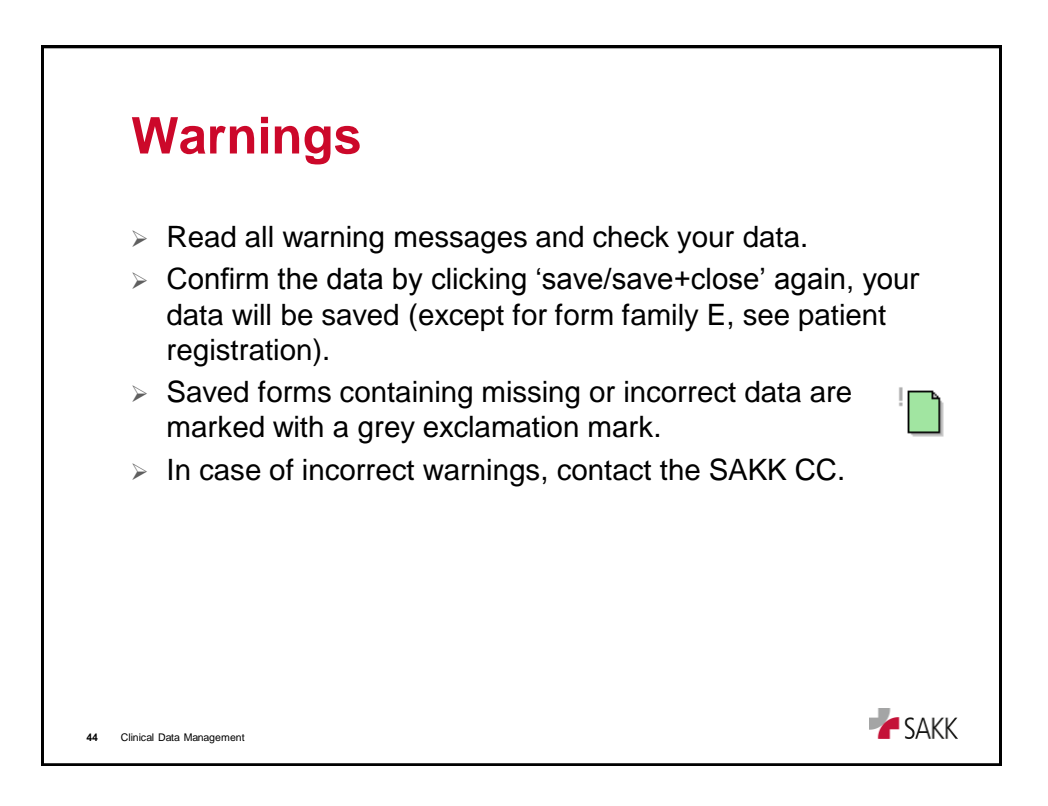

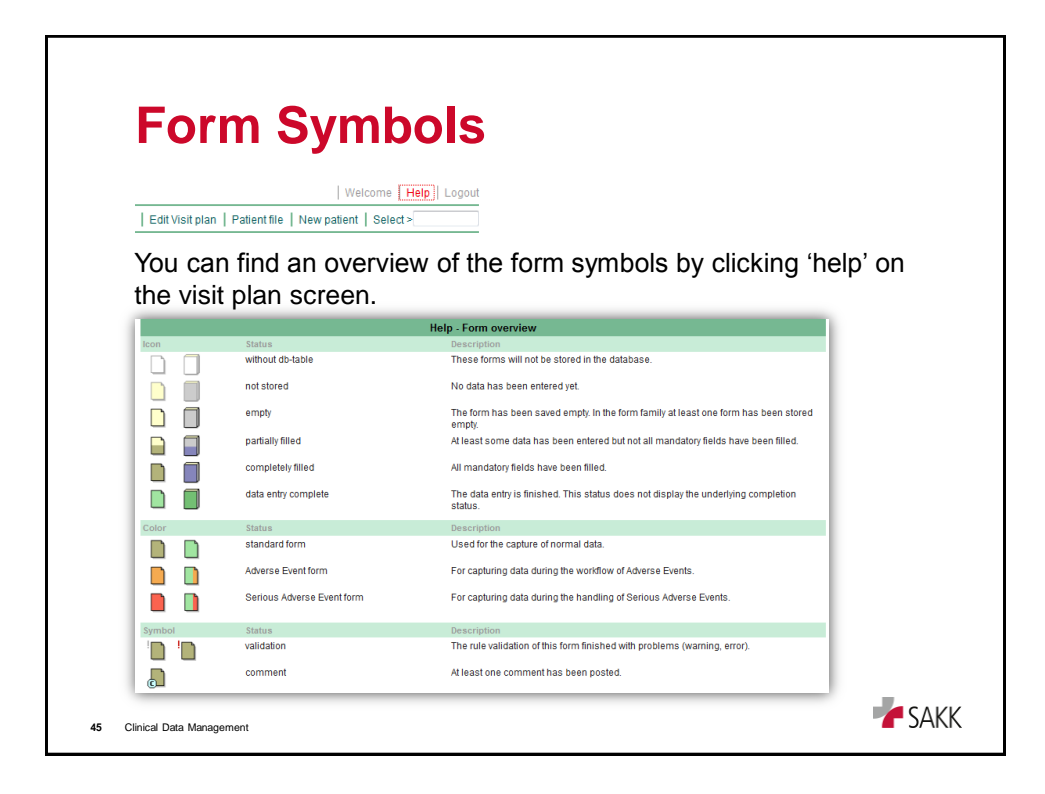

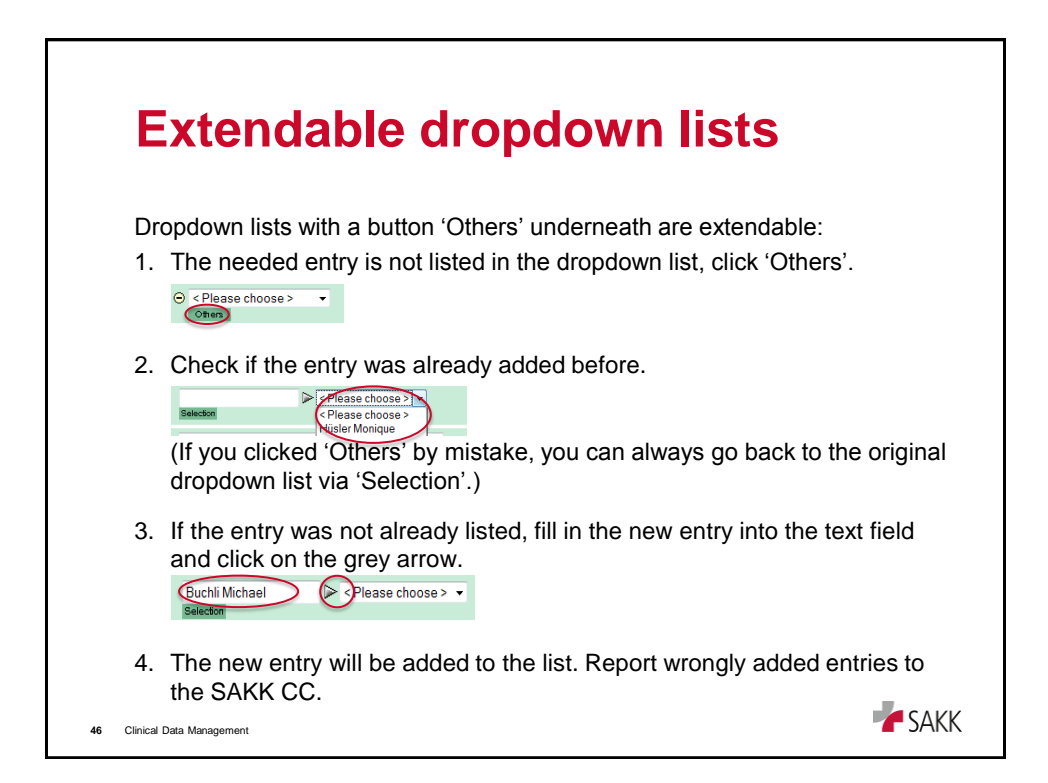

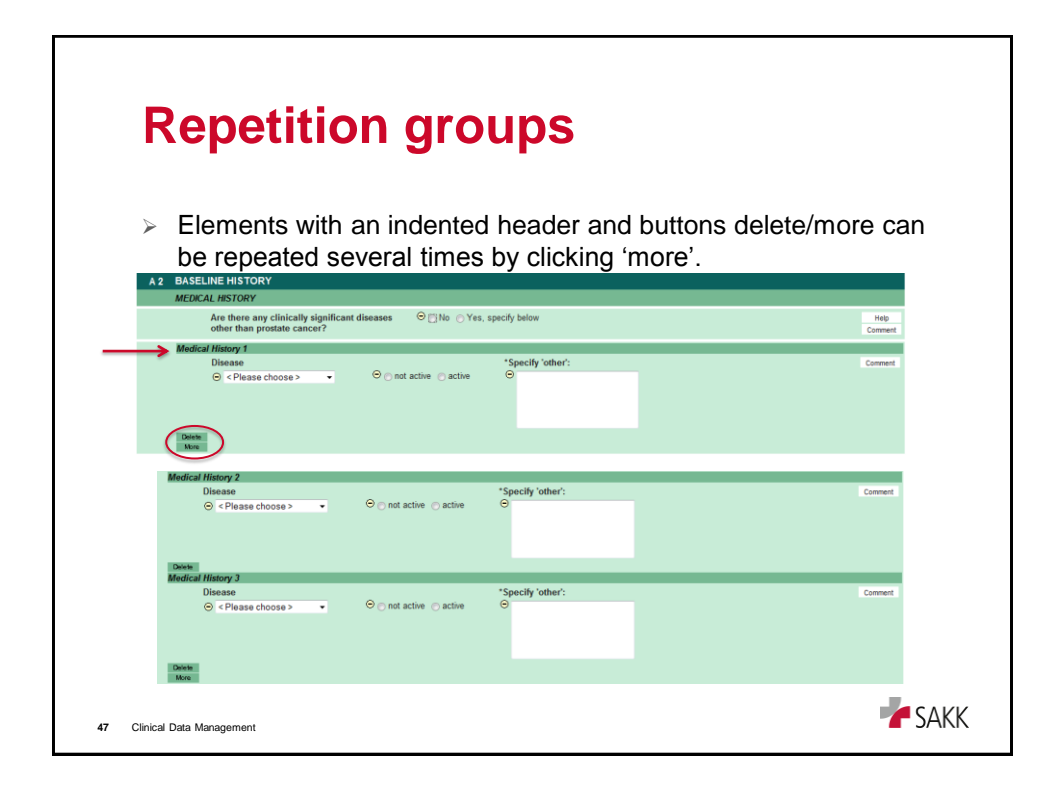

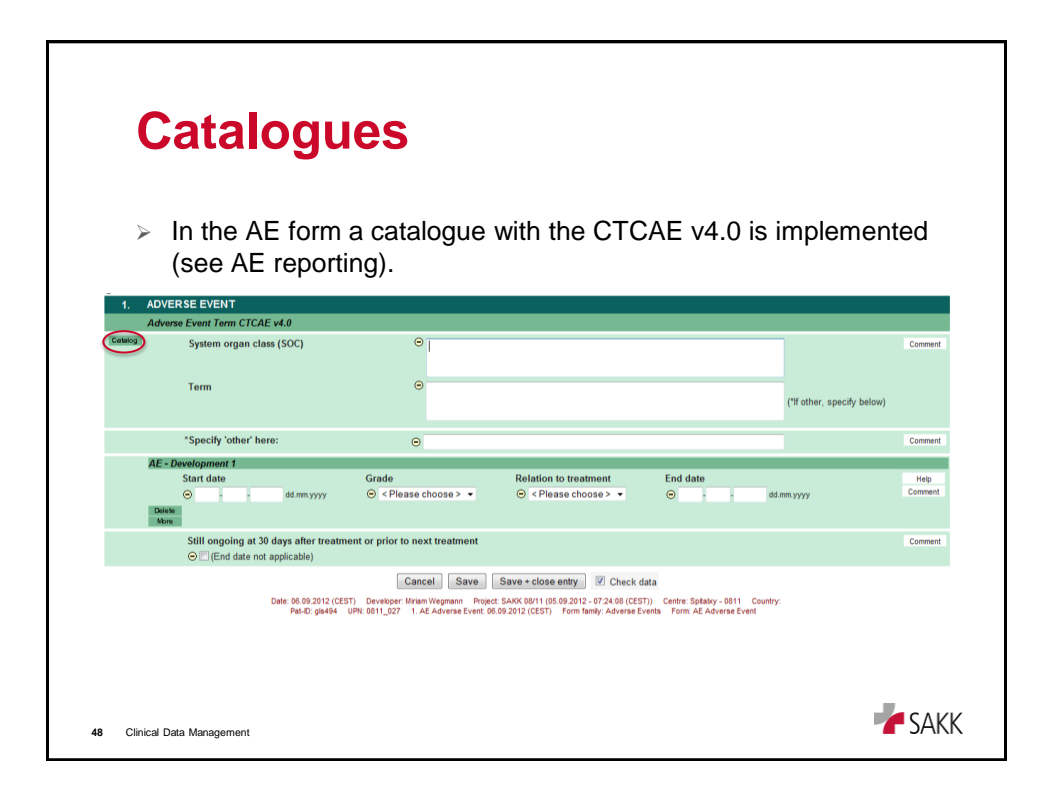

| S       | Scores                                                                                                    |                                                                                                    |                                      |
|---------|----------------------------------------------------------------------------------------------------|----------------------------------------------------------------------------------------------------|--------------------------------------|
| À       | Scores are aut<br>when clicking<br>form.                                                                                                    | omatically calculated data. Scores a<br>on 'Score' or when 'saving/saving +                                                           | are calculated closing' the          |
|         | Estimated creatinine                                                                                                    | clearance<br>nin > 40 mL/min                                                                                                    |                                      |
| $\succ$ | Scores are often                                                                                                    | en needed for checks/warnings. The                                                                                                    | ose sections are                     |
| >       | Scores are ofter<br>marked with th<br>only.                                                                                                    | en needed for checks/warnings. The e title 'Calculated Values', they are                                                              | ose sections are<br>for internal use |
| >       | Scores are often<br>marked with the<br>only.<br>ALCULATED VALUES<br>INSTRUCTIONS: This section only contain                                                                           | en needed for checks/warnings. The<br>e title 'Calculated Values', they are                                                           | ose sections are<br>for internal use |
| C       | Scores are ofter<br>marked with the<br>only.<br>ALCULATED VALUES<br>INSTRUCTIONS: This section only contail<br>Age (years)<br>Age (years)<br>Age (ayea)                               | en needed for checks/warnings. The<br>e title 'Calculated Values', they are<br>s calculation steps. No information can be filled in.  | ose sections are<br>for internal use |
| ¢.      | Scores are offu<br>marked with the<br>only.<br>ALCULATED VALUES<br>INSTRUCTIONS: This section only contail<br>Age (years)<br>Age (gays)<br>Billinabin ULN x 1.5<br>Billinabin ULN x 3 | en needed for checks/warnings. The<br>e title 'Calculated Values', they are<br>as calculation steps. No information can be filled in. | ose sections are<br>for internal use |

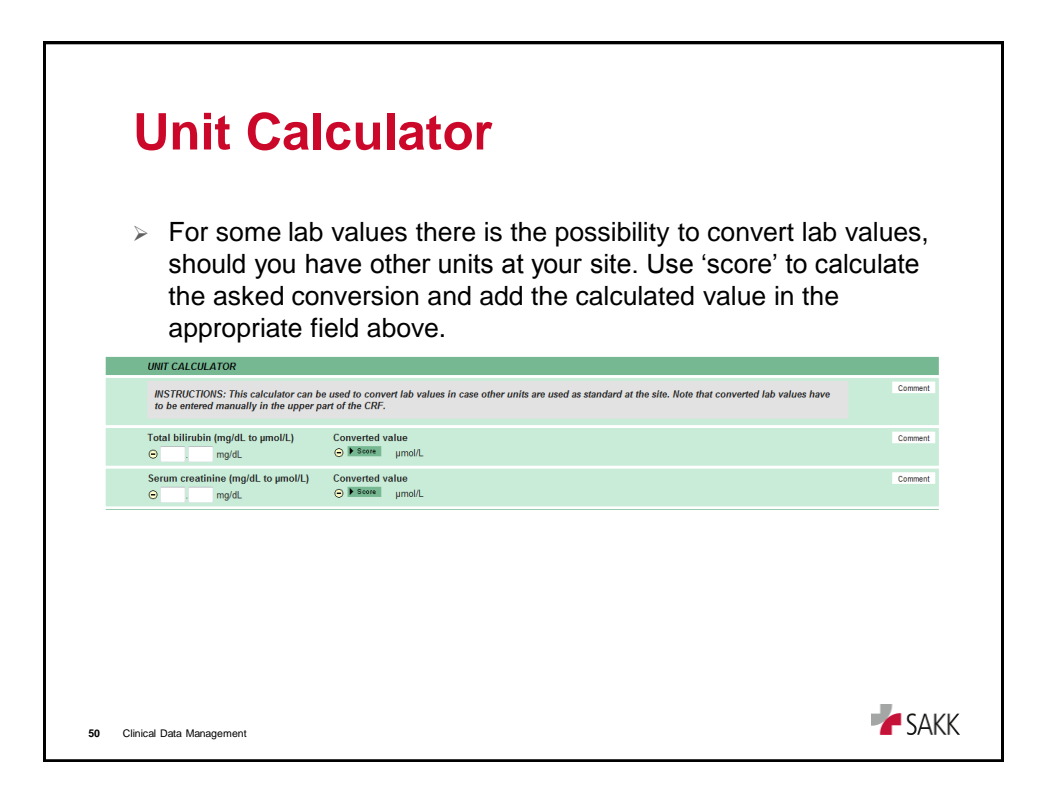

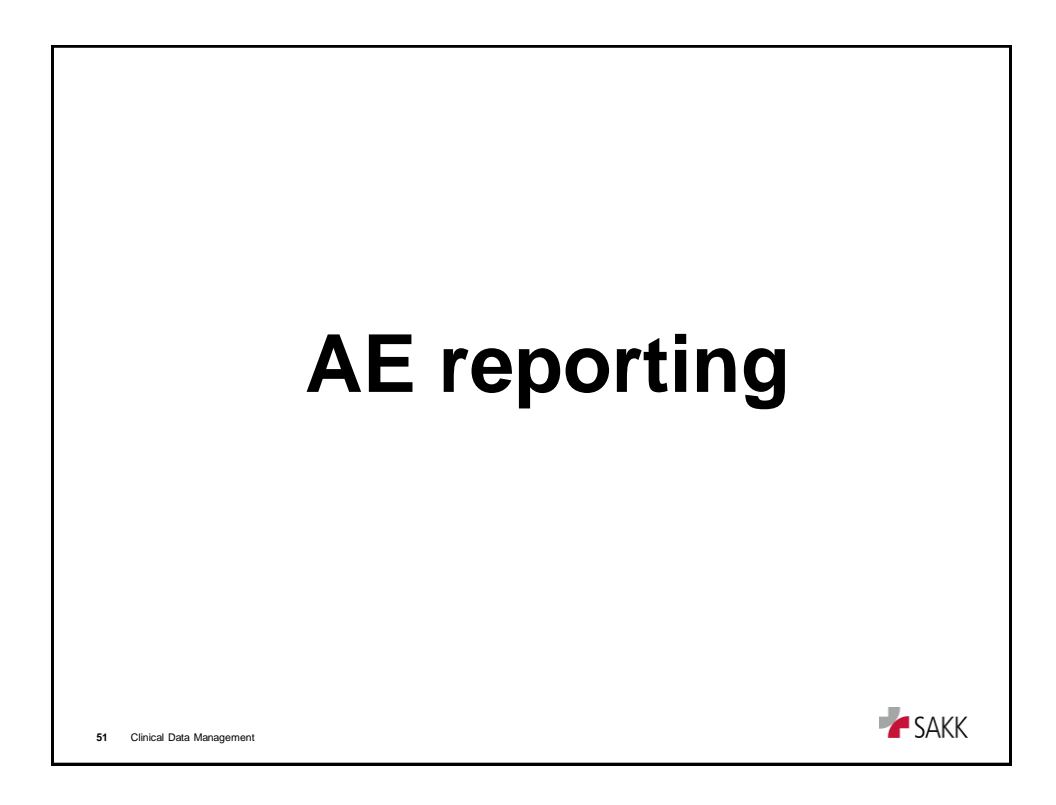

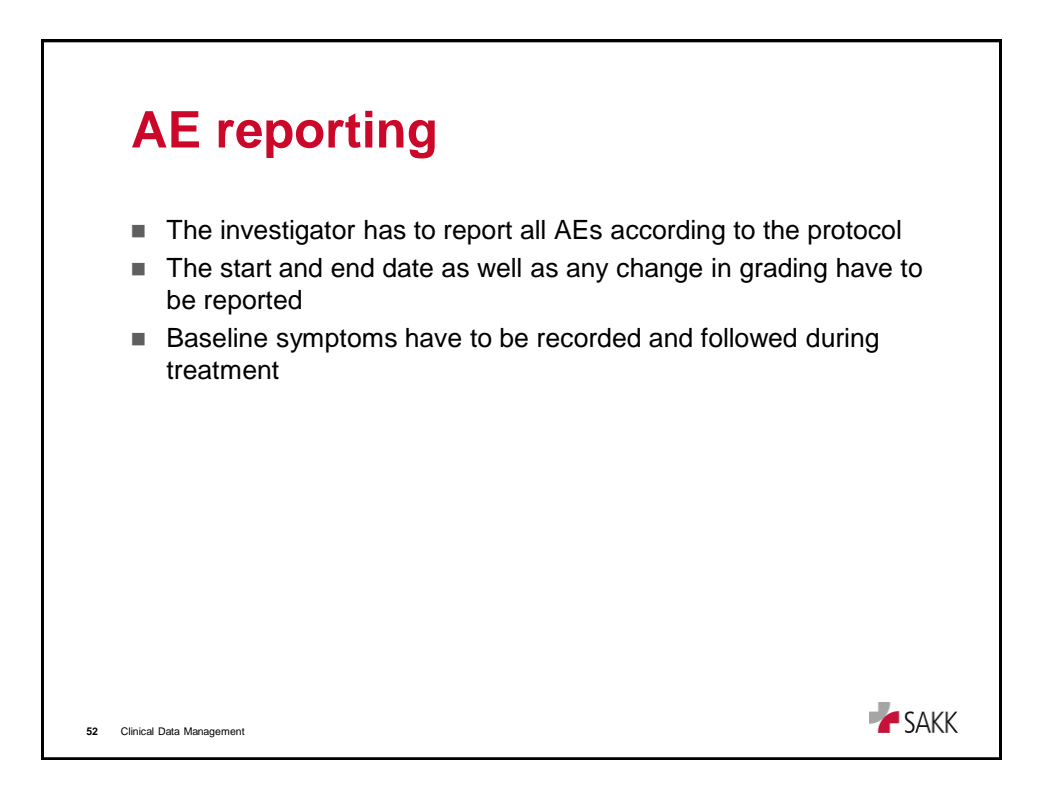

| А           | E reporting                                 |               |
|-------------|---------------------------------------------|---------------|
| 1.          | Click on 'Adverse Events' tab               |               |
| 2.          | Click 'New Adverse Event'                   |               |
|             | Visit plan Adverse Events Other Forms       |               |
|             | New Adverse Event                           |               |
| 3.          | Choose 'Adverse Event' and click 'Continue' |               |
|             | New Adverse Event                           |               |
|             | O Adverse Event                             |               |
|             | Cancel Continue                             |               |
|             |                                             |               |
|             |                                             |               |
|             |                                             |               |
| 53 Clinical | Data Management                             | <b>F</b> SAKK |

| <b>AE reporting</b> 4. To choose the CTCAE term, click on 'Catalog'                    |                                                                                                    |                                                                                                    |                                                               |                               |            |
|----------------------------------------------------------------------------------------|----------------------------------------------------------------------------------------------------|----------------------------------------------------------------------------------------------------|---------------------------------------------------------------|-------------------------------|------------|
| 1. ADVERSE EVENT                                                                       |                                                                                                    |                                                                                                    |                                                               |                               |            |
| Adverse Event Term CTCAE v4.0                                                          |                                                                                                    |                                                                                                    |                                                               |                               |            |
| Catalog System organ class (SOC                                                        | ) 😐 🗌                                                                                                    |                                                                                                    |                                                               | Com                           | ment       |
|                                                                                        |                                                                                                    |                                                                                                    |                                                               |                               |            |
| Term                                                                                   | Θ                                                                                                    |                                                                                                    |                                                               | all all an annual to be low h |            |
|                                                                                        |                                                                                                    |                                                                                                    |                                                               | ( if other, specify below)    |            |
| *Specify 'other' here:                                                                 | Θ                                                                                                    |                                                                                                    |                                                               | Com                           | ment       |
| AE - Development 1                                                                     |                                                                                                    |                                                                                                    |                                                               |                               |            |
| Start date                                                                             | Grade                                                                                                    | Relation to treatment                                                                                                    | End date                                                      | He                            | lp<br>ment |
| Delete<br>More                                                                         | myyyy 🕒 < Please choose > 🔹                                                                              | Prease choose >                                                                                                    |                                                               | nm yyyy                       |            |
| Still ongoing at 30 days a<br>Still ongoing at 30 days a<br>Still ongoing at 30 days a | fter treatment or prior to next treatment<br>ole)                                                        |                                                                                                    |                                                               | Com                           | ment       |
| Date 05<br>Pat                                                                         | Cancel Save<br>09.2012 (CEST) Developer Mism Wegmann Pro<br>-D: gla494 UPN: 0811_027 1. AE Adverse Event | Save + close entry Check data<br>(ect: SAKK 08/11 (05:09:2012 - 07:24:08 (CEST))<br>06:09:2012 (CEST) Form family: Adverse Even | Centre: Spitatxy - 0811 Country:<br>Is Form: AE Adverse Event |                               |            |
|                                                                                        |                                                                                                    |                                                                                                    |                                                               |                               |            |
| 54 Clinical Data Management                                                            |                                                                                                    |                                                                                                    |                                                               | <b>7</b> S/                   | AKK        |

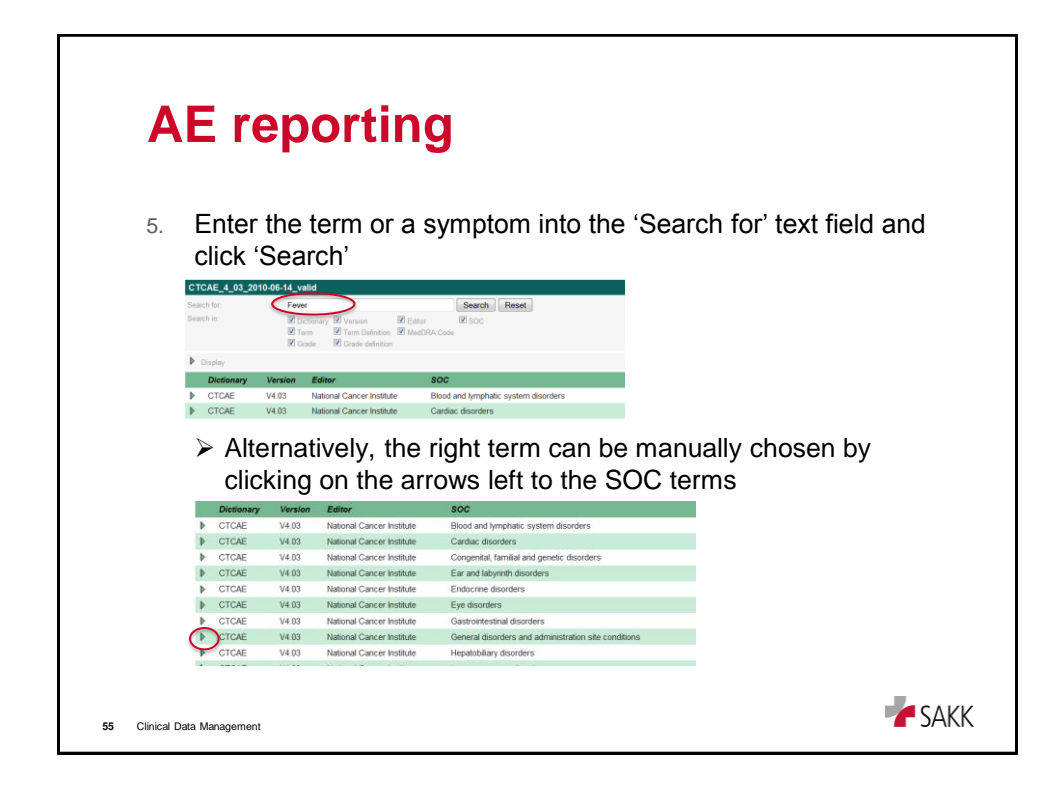

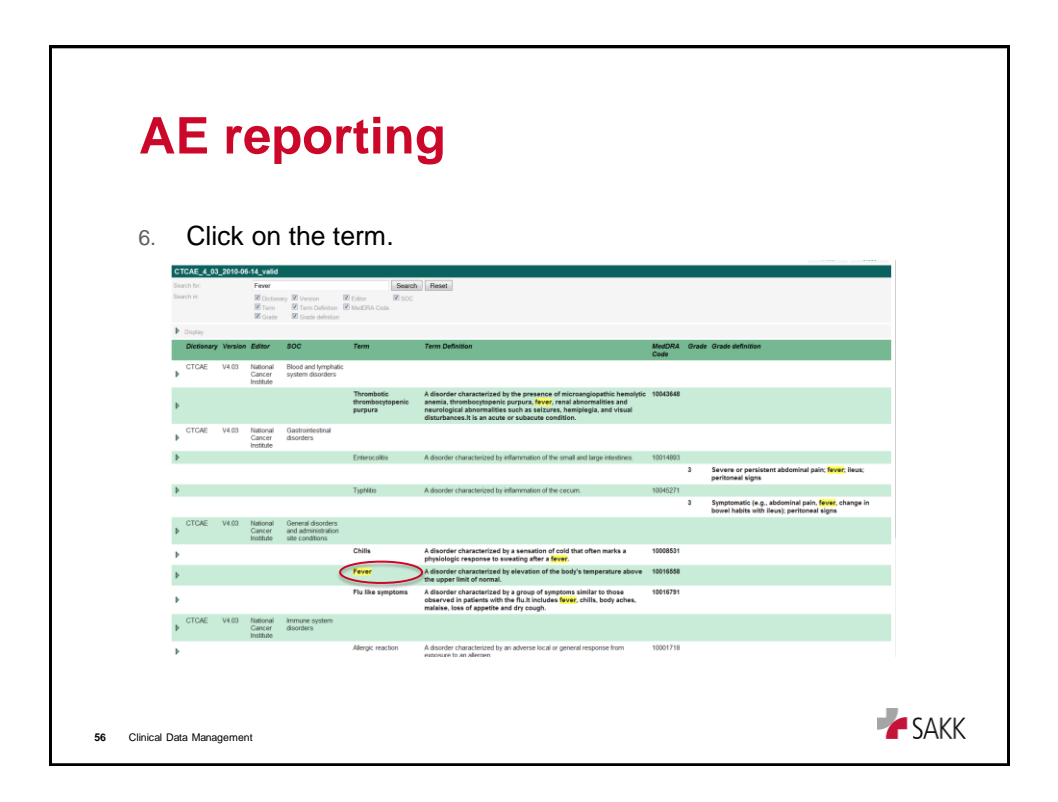

| A                   | E report                                                                 | ing                                                                                                |                                                                                                    |                                                                         |                            |                 |
|---------------------|--------------------------------------------------------------------------|----------------------------------------------------------------------------------------------------|----------------------------------------------------------------------------------------------------|-------------------------------------------------------------------------|----------------------------|-----------------|
| 7.<br>>             | The SOC and t<br>form<br>In case of 'othe                                | he term will k<br>r' do not forg                                                                   | be entered a                                                                                              | automatical<br>y                                                        | lly into the               | AE              |
| 1. ADVI             | ERSE EVENT                                                               |                                                                                                    |                                                                                                    |                                                                         |                            |                 |
| Adve                | rse Event Term CTCAE v4.0                                                |                                                                                                    |                                                                                                    |                                                                         |                            |                 |
| Catalog             | System organ class (SOC)                                                 | \Theta General disorde                                                                             | rs and administration si                                                                                  | ite conditions                                                          |                            | Comment         |
|                     | Term                                                                     | ⊖ <sub>Fever</sub>                                                                                 |                                                                                                    |                                                                         | (*If other, specify below) |                 |
| <                   | *Specify 'other' here:                                                   | Θ                                                                                                  |                                                                                                    |                                                                         | >                          | Comment         |
| AE -<br>Dole<br>Man | Development 1<br>Start date                                              | Grade<br>⊙ < Please choose > ▼                                                                     | Relation to treatment<br>⊖ <please choose=""> ▼</please>                                                  | End date<br>⊖ dd                                                        | Lmm.yyyy                   | Help<br>Comment |
|                     | Still ongoing at 30 days after treatment of<br>(End date not applicable) | or prior to next treatment                                                                         |                                                                                                    |                                                                         |                            | Comment         |
|                     | Date: 06.09.2012 (CEST)<br>Pat-D: gla494 UPN;                            | Cancel Save Sav<br>Developer: Miriam Wegmann Project SAR<br>0811_027 1. AE Adverse Event: 06.09.20 | re + close entry V Check da<br>K 08/11 (05.09.2012 - 07.24.08 (CEST)<br>12 (CEST) Form famly: Adverse Eve | tta<br>)) Centre: Spitaky - 0811 Country<br>ents Form: AE Adverse Event | r.                         |                 |
| 57 Clinical I       | Data Management                                                          |                                                                                                    |                                                                                                    |                                                                         | -                          | <b>SAKK</b>     |

| 8. Report start                                                                                                    | date, grade ai                                                             | nd relation to                                                                                                    | treatment                                                                                                    |                 |
|----------------------------------------------------------------------------------------------------|----------------------------------------------------------------------------|----------------------------------------------------------------------------------------------------|----------------------------------------------------------------------------------------------------|-----------------|
| AE - Development 1<br>Start date                                                                                                    | Grade<br>⊙ < Please choose > ▼                                             | Relation to treatment<br>⊙ <please choose=""> ▼</please>                                                               | End date<br>O - dd.mm.yyyy                                                                                         | eep<br>Commer   |
| Still ongoing at 30 days after trea                                                                                                    | tment or prior to next treatment                                           |                                                                                                    |                                                                                                    | Comme           |
| <ul> <li>In case of<br/>enter the r</li> </ul>                                                                                                    | changing gra                                                               | de, enter an<br>, grade and r                                                                                          | end date, click 'mo<br>relation to treatme                                                                         | ore' an<br>nt.  |
| In case of<br>enter the i                                                                                                    | changing gra                                                               | de, enter an<br>, grade and r                                                                                          | end date, click 'mo<br>relation to treatmen                                                                        | ore' an<br>nt.  |
| Constant of the second approximately      Constant of the second approximately      Constant of the second ap              | changing gra<br>new start date                                             | de, enter an<br>, grade and r<br>Relation to treatment<br>© 1-Unrelated                                                | end date, click 'mo<br>relation to treatment                                                                       | ore' an<br>nt.  |
| Control of the second approximation     Control of the second approximation     Control of the second approximation     Control of the second approximation     Control of the second approximation     Control of the second approximation                                                                                                    | changing gra<br>new start date<br>Grade<br>© 2-Moderate                    | de, enter and r<br>, grade and r<br>Relation to treatment<br>© 1-Unrelated                                             | end date, click 'mo<br>relation to treatmen<br>e 0 02 109 2012 04 mm yyyy                                          | ore' and<br>nt. |
| Construction approximation     Construction approximation     Construction approximation     Construction     Constructi              | changing gra<br>new start date                                             | de, enter an<br>, grade and r<br>Relation to treatment<br>© 1-Unrelated                                                | end date, click 'mo<br>relation to treatment<br>© 02 + 09 + 2012 ddmmyyy                                           | ore' and<br>nt. |
| C _ (Link wate (in approximate)<br>C _ In case of<br>enter the in<br>AE - Development 1<br>Start date<br>○ 01 : 00 : 2012 dd mm.yyyy<br>Date<br>C _ OB : 00 : 2012 dd mm.yyyy<br>Start date<br>○ 03 : 00 : 2012 dd mm.yyyy                                                                                                    | changing gra<br>new start date<br>© 2 - Moderate<br>Grade<br>© 1 - Mid     | de, enter an<br>a, grade and r<br>Relation to treatment<br>O 1 - Unrelated<br>Relation to treatment<br>O 1 - Unrelated | end date, click 'mo<br>relation to treatment<br>end date<br>end date<br>of 02 + 09 + 2012 ddrm:yyyy                | Dre' and<br>nt. |
| C (Link wate find approximation)<br>→ In case of enter the in<br>AE - Development 1<br>Start date<br>→ 10 - 2012 dd mm.yyyy<br>Date<br>AE - Development 2<br>Start date<br>→ 03 - 09 - 2012 dd mm.yyyy<br>We wate find a find a fin | changing gra<br>new start date<br>© 2-Moderate<br>© 2-Moderate<br>© 1-Mild | de, enter an<br>a, grade and r<br>Relation to treatment<br>© 1-Unrelated •<br>Relation to treatment<br>© 1-Unrelated • | end date, click 'mo<br>relation to treatment<br>© 02 + 09 + 2012 ddrm;yyy<br>End date<br>© 05 + 09 + 2012 ddrm;yyy | Dre' and<br>nt. |

| AE reporting - ongoing                                                                                                    |
|----------------------------------------------------------------------------------------------------|
| 9. a) <u>AE is ongoing</u> :                                                                                                    |
| Leave the end date empty, 'save' and confirm the missing end date by clicking 'save' again.                                                                                                    |
| AE - Development f     Input required.     Note       Stant date     Grade     Relation to treatment     End date     End date     Connect       © 0 1     00     2012     6d mm yyyy     © 2-Moderate     •     © 1     0     6d mm yyyy |
| A grey exclamation mark indicates that AE reporting is not completed.                                                                                                    |
| As soon as one AE is filled in the tab color 'Adverse Events'                                                                                                    |
| Visit plan Adverse Events Other forms                                                                                                    |
| 1. 'Fever" $\Theta$                                                                                                    |
| Clinical Data Management                                                                                                    |

| AE                              | E report                                                 | ing - re                    | esolve                                 | d                                       |     |
|---------------------------------|----------------------------------------------------------|-----------------------------|----------------------------------------|-----------------------------------------|-----|
| 9. b<br>Ente                    | ) <u>AE is resolve</u><br>r end date, clic<br>view       | <u>∍d:</u><br>k 'Save+clos₀ | e entry' and ç                         | jo back to the forr                     | n   |
| AE                              | Development 1     Start date                             | Grade                       | Relation to treatment                  | End date                                | He  |
| 04                              | © 01 - 09 - 2012 dd.mm.yyyy                              | 2 - Moderate •              | ○ 1 - Unrelated ▼                      |                                         | Com |
| De M                            | Start date<br>⊖ 03 - 09 - 2012 dd.mm.yyyy<br>Mate<br>ore | Grade<br>⊙ 1 - Mild ▼       | Relation to treatment<br>1 - Unrelated | End date<br>⊖ 05 - 09 - 2012 dd.mm.yyyy | H   |
| > TI                            | he green color                                           | indicates the               | AE is comple                           | ete.                                    |     |
| Visit plan                      | Adverse Events Other forms                               |                             |                                        |                                         |     |
| 1. "Fever"<br><u>New Advers</u> | ⊖ D                                                      | _                           |                                        |                                         |     |
|                                 |                                                          |                             |                                        |                                         |     |
|                                 |                                                          |                             |                                        |                                         |     |
|                                 |                                                          |                             |                                        |                                         |     |

| AE reporting - end of treatmen                                                                                                    | it              |
|----------------------------------------------------------------------------------------------------|-----------------|
| 9. c) <u>AE still ongoing 30 days after treatment</u>                                                                                                    |                 |
| Leave the end date empty and tick the checkbox for 'still ongo                                                                                                    | ing',           |
| 'Save+close entry' and go back to form overview.                                                                                                    | -               |
|                                                                                                    |                 |
| AE - Development T     Start date     Grade     Relation to treatment     End date       O 01     03     - 2012     dd.mm.yyyy     O 2-'Moderate     ✓     O 1-Unrelated     ✓     O     -     dd.mm.yyyy       Detext<br>Kress | Help<br>Comment |
| Still ongoing at 30 days after treatment or prior to next treatment $\overline{\Theta} \overline{\!\!\!\!\!\!\!\!\!\!\!\!\!\!\!\!\!\!\!\!\!\!\!\!\!\!\!\!\!\!\!\!\!\!\!$                                                        | Comment         |
| The form status indicates that AE reporting is complete                                                                                                    | d.              |
| Visit plan Adverse Events Other forms                                                                                                    |                 |
| 1. "Fever" O                                                                                                    |                 |
| 61 Clinical Data Management                                                                                                    | <b>SAKK</b>     |

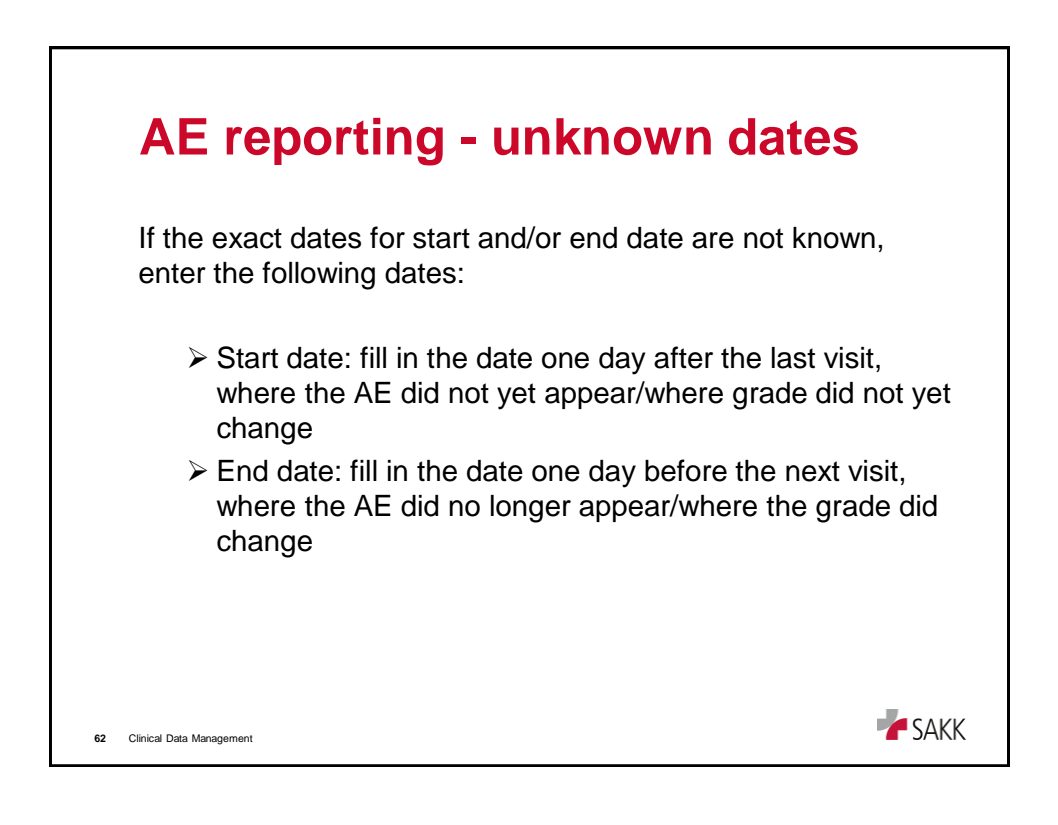

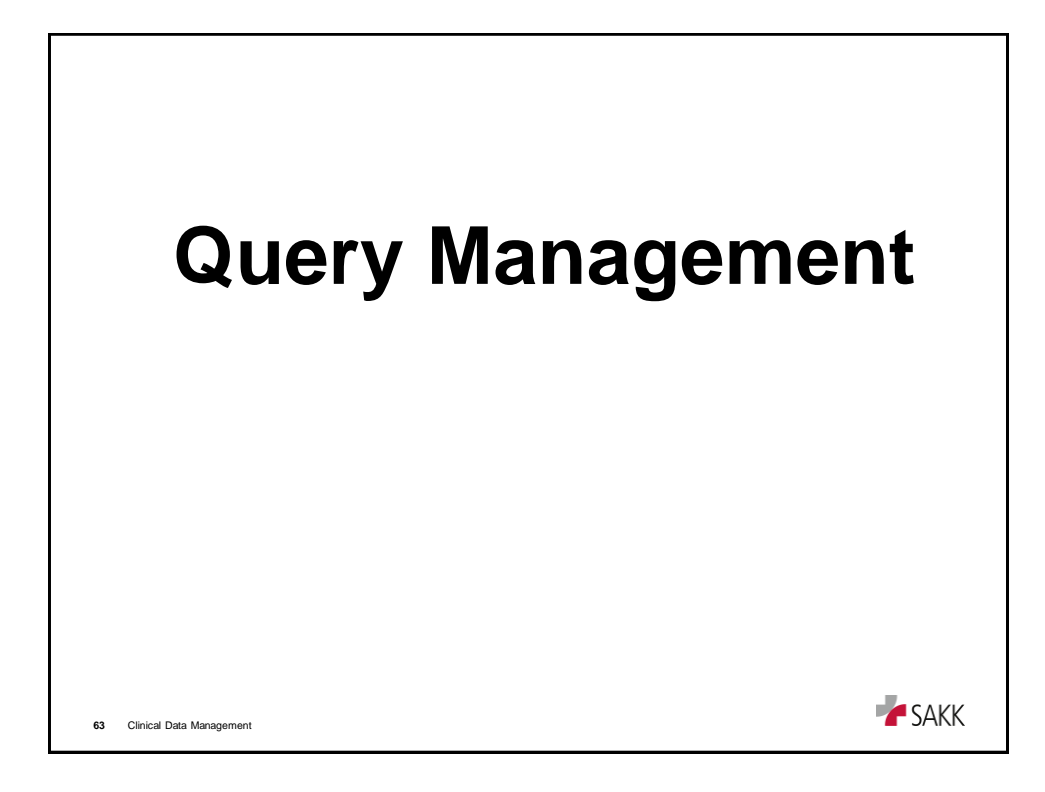

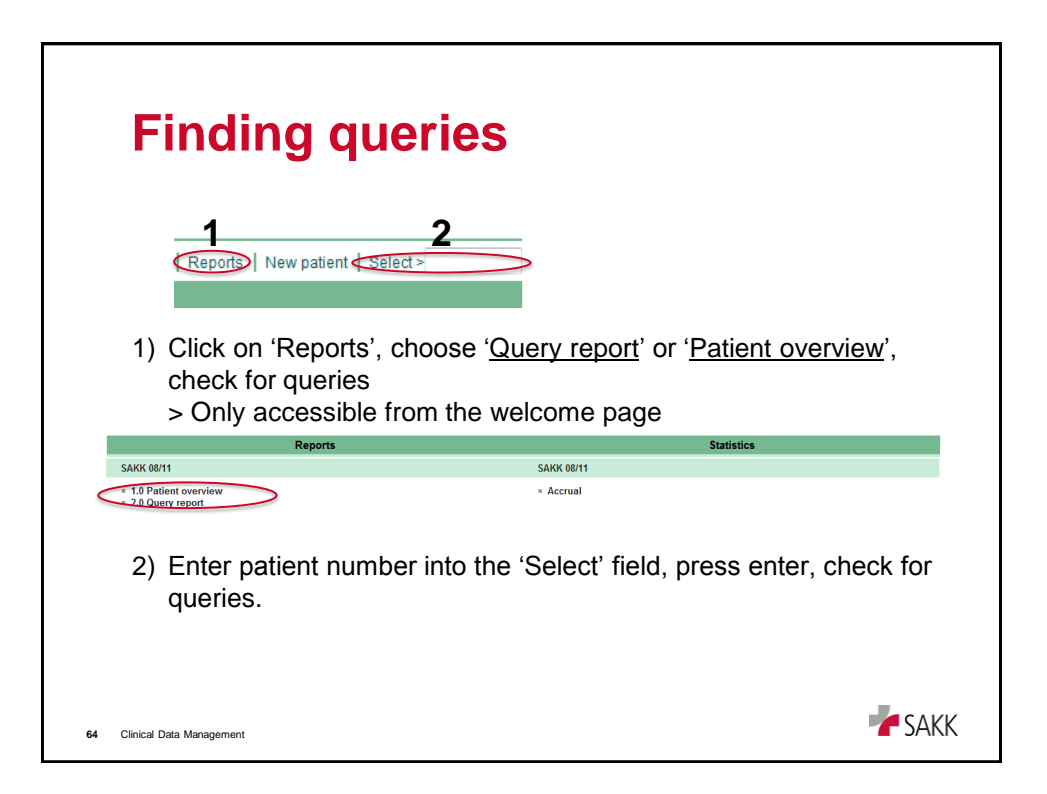

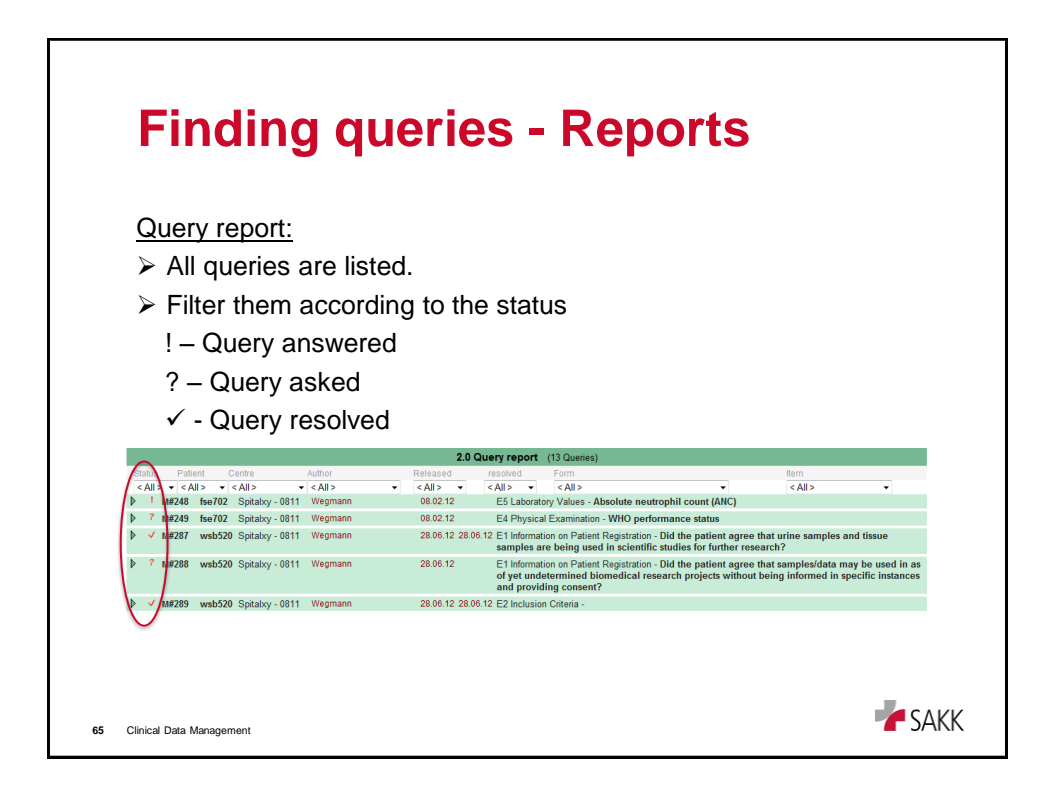

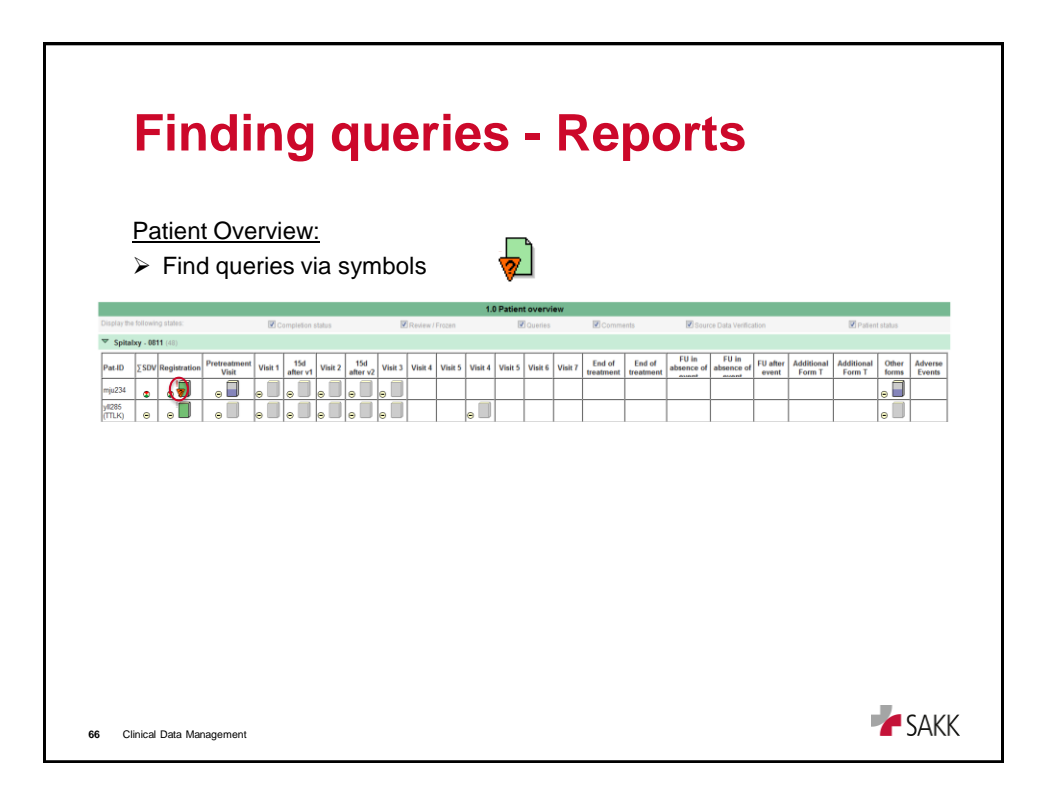

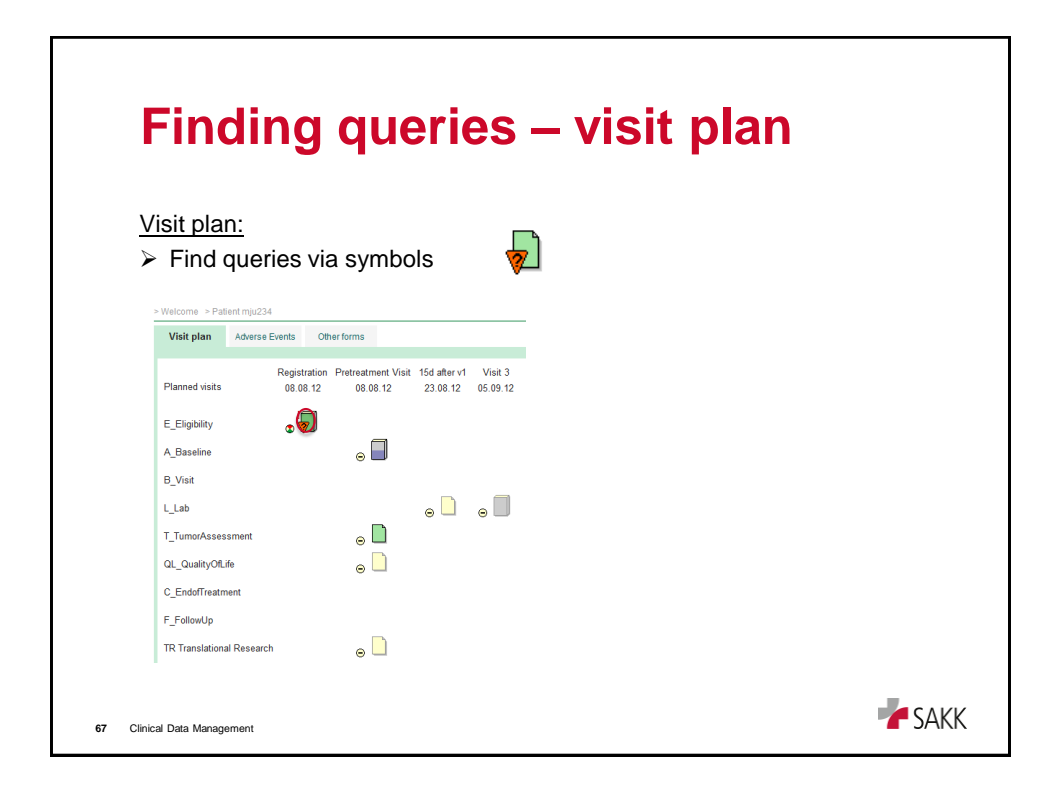

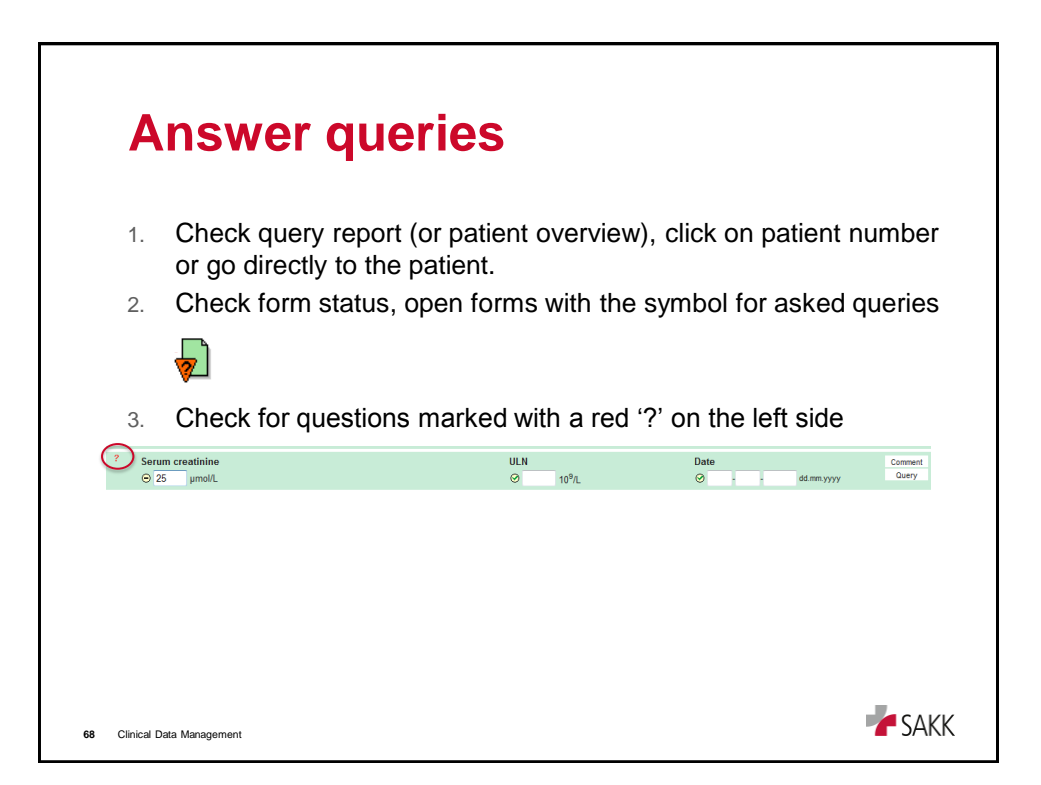

| Answer querie                                                                                                    | es                             |                          |                  |
|----------------------------------------------------------------------------------------------------|--------------------------------|--------------------------|------------------|
| 4. a) click 'query', choose the                                                                                                    | e field and ans                | wer the query, say       | /e or            |
| Control Technology Concernent to 123-13     Constitutions     Secure creations     You Research and Secure Creations     You Research and Secure Creations     You Research and Secure Creations     Answer Courty + Castell Secure     UN     Outer | 13 (327)                       |                          |                  |
| b) fill in the answer directly                                                                                                    | into the field.                |                          |                  |
| Serum creatinine<br>Serum creatinine<br>Serum creatinine                                                                                                    | ULN<br>② 22 10 <sup>9</sup> /L | Date                     | Comment<br>Query |
| Answered queries are marke<br>question-row.                                                                                                    | d with a little rec            | I '!' at the left of the |                  |
| 69 Clinical Data Management                                                                                                    |                                |                          | <b>F</b> SAKK    |

| Answer queries                                                                                                    |                  |
|----------------------------------------------------------------------------------------------------|------------------|
| 5. Provide a reason for the modification at the bottom of the modification'. Reason for modification: query Cancel Cancel Cave modification | e form and 'save |
| Forms with answered queries are marked with a '!'                                                                                           |                  |
| 70 Clinical Data Management                                                                                                    | <b>V</b> SAKK    |

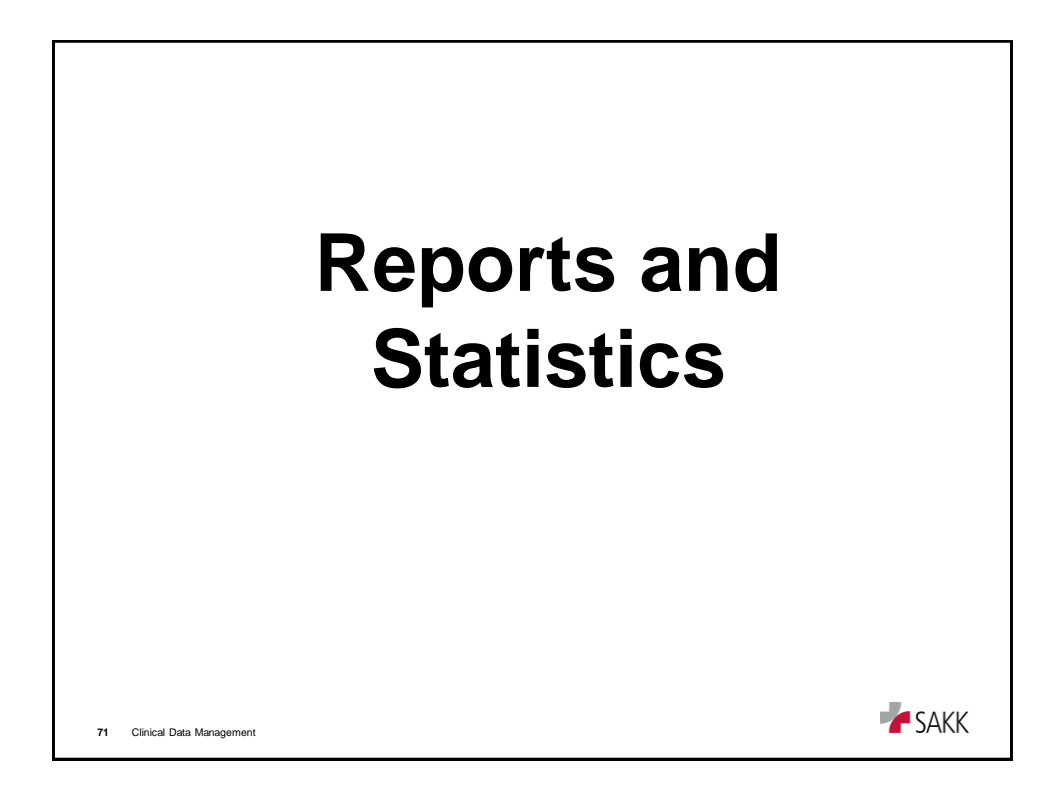

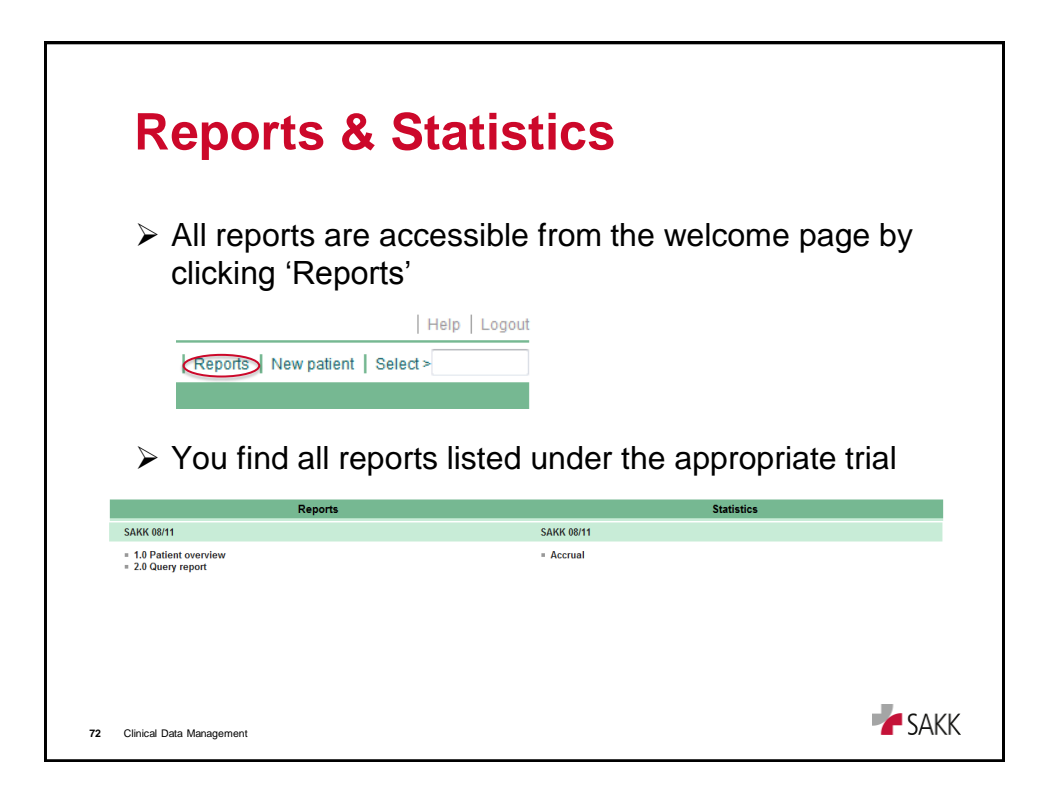

| My Account                       | (New patient   Select>                                        |
|----------------------------------|---------------------------------------------------------------|
| My Account                       |                                                               |
|                                  |                                                               |
|                                  |                                                               |
|                                  |                                                               |
|                                  |                                                               |
| Male                             |                                                               |
|                                  |                                                               |
|                                  |                                                               |
|                                  |                                                               |
| gmann@sakk.ch                    |                                                               |
|                                  |                                                               |
|                                  |                                                               |
| hoose > 💌                        |                                                               |
| 1 (U0811) - 1.0 Patient overview | 👻 only as menu terro                                          |
|                                  | jmann@sakk.ch<br>hoose > ▼<br>[(U0811) - 1.0 Patient overview |

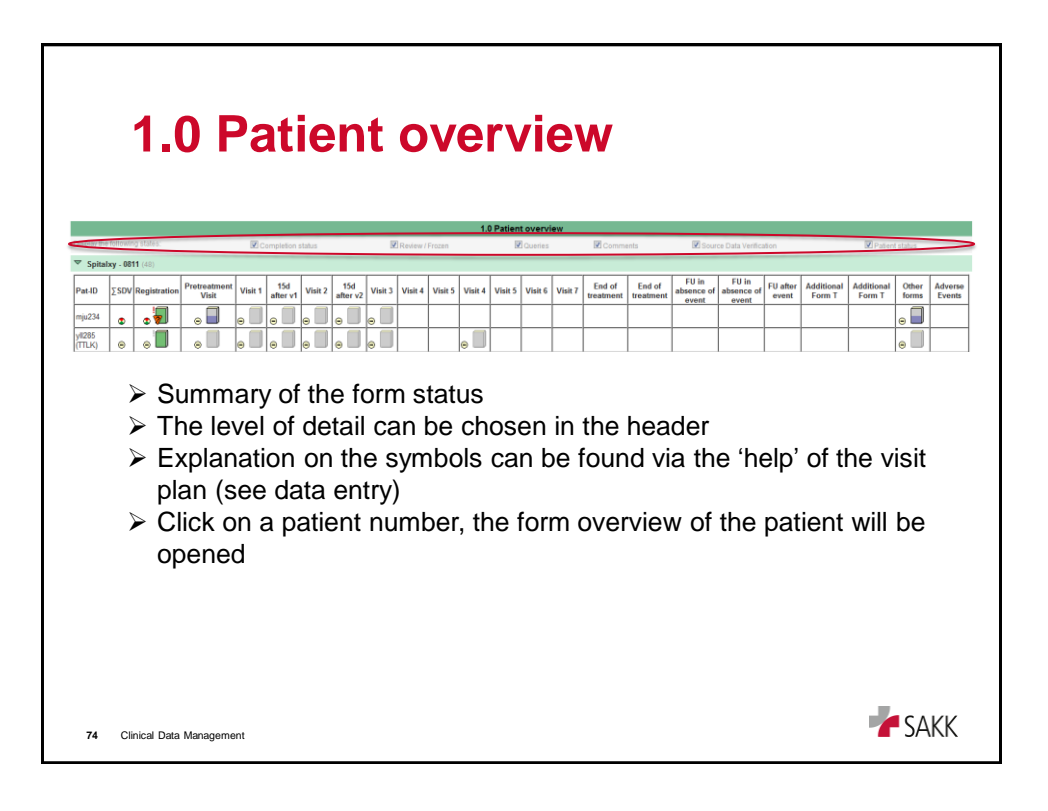

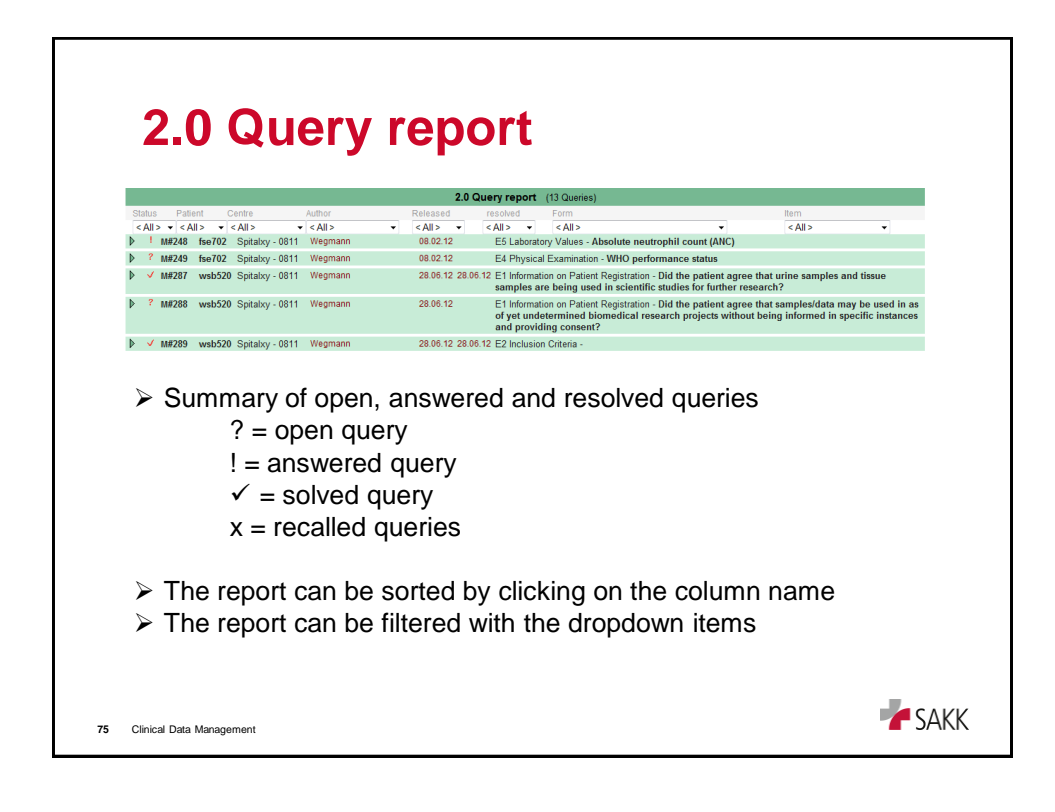

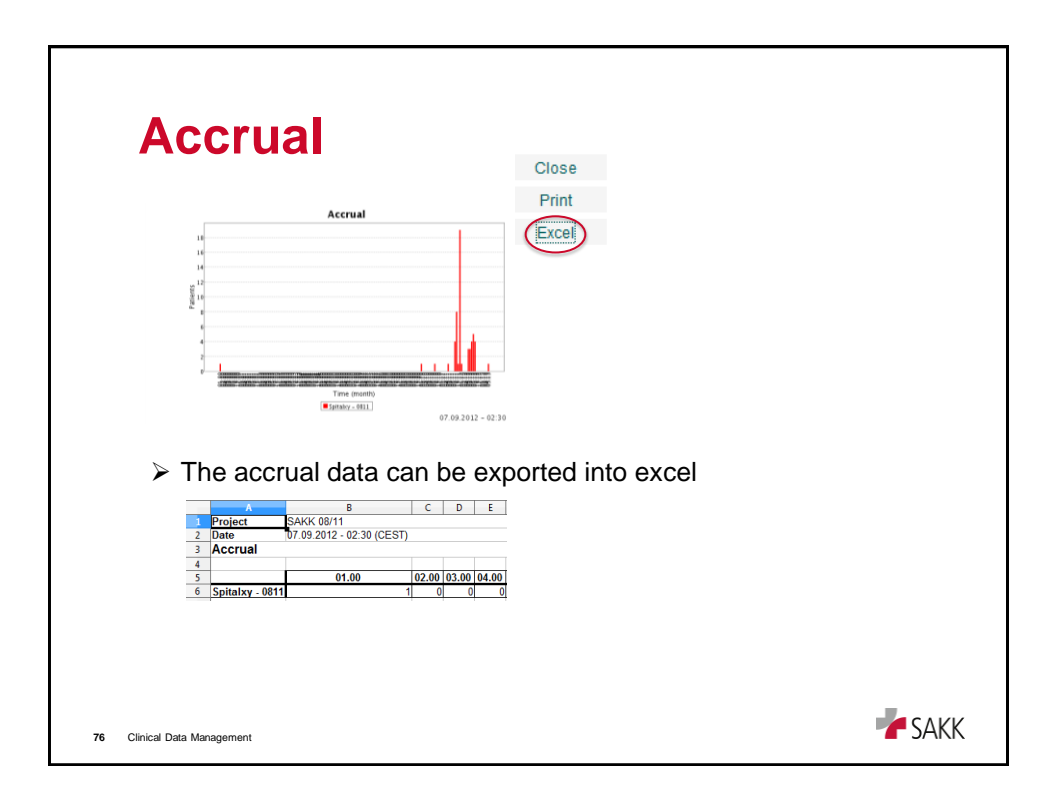

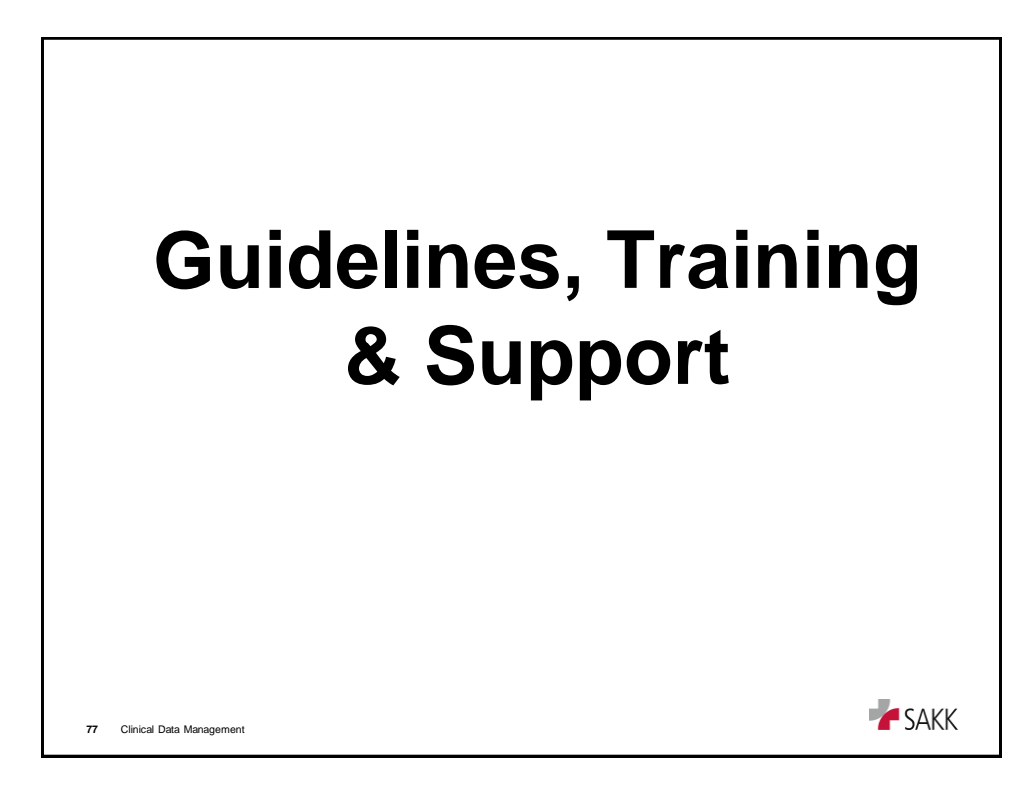

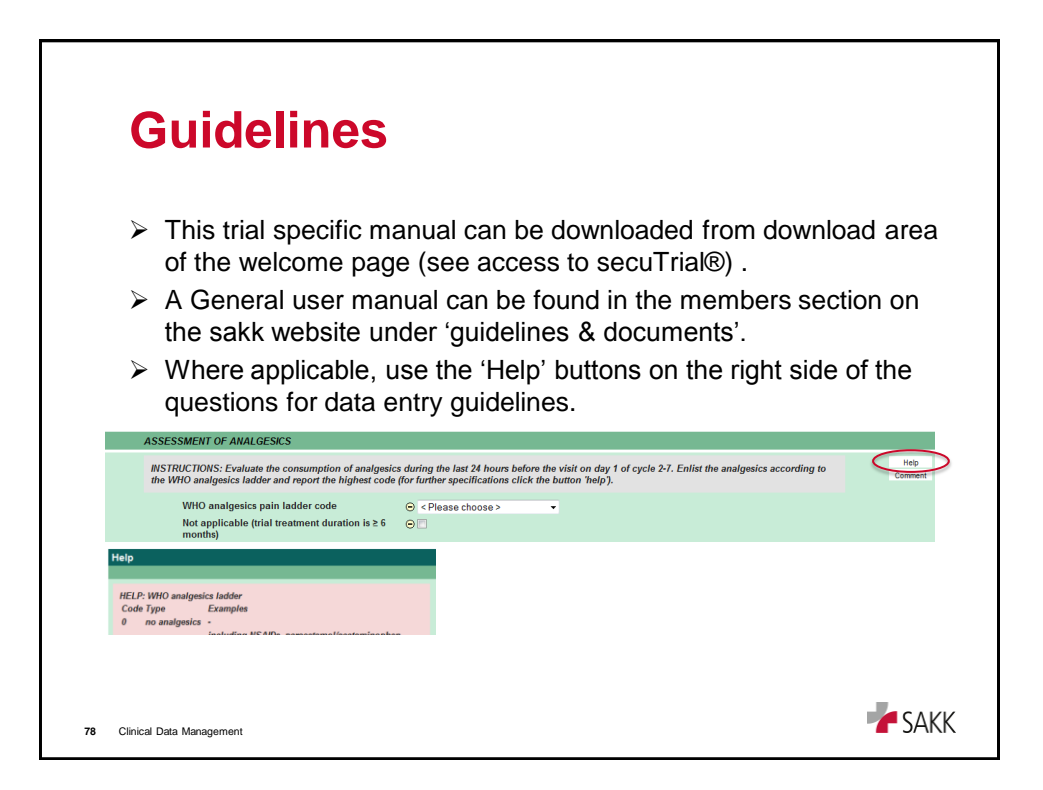

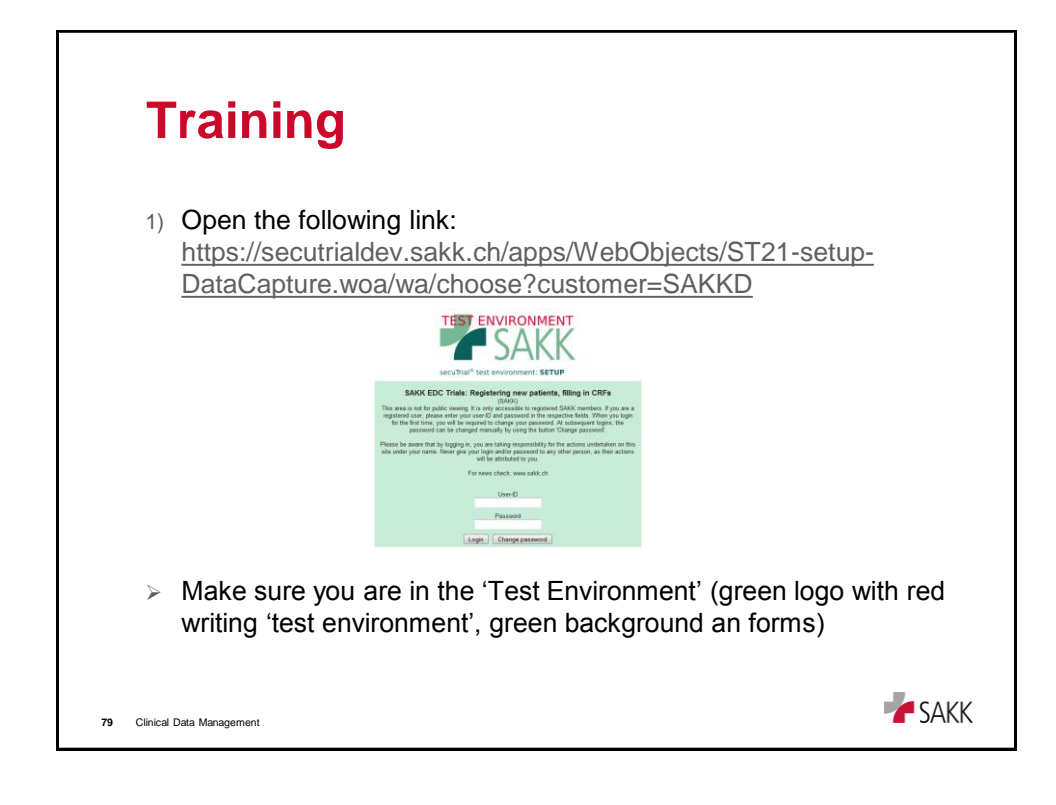

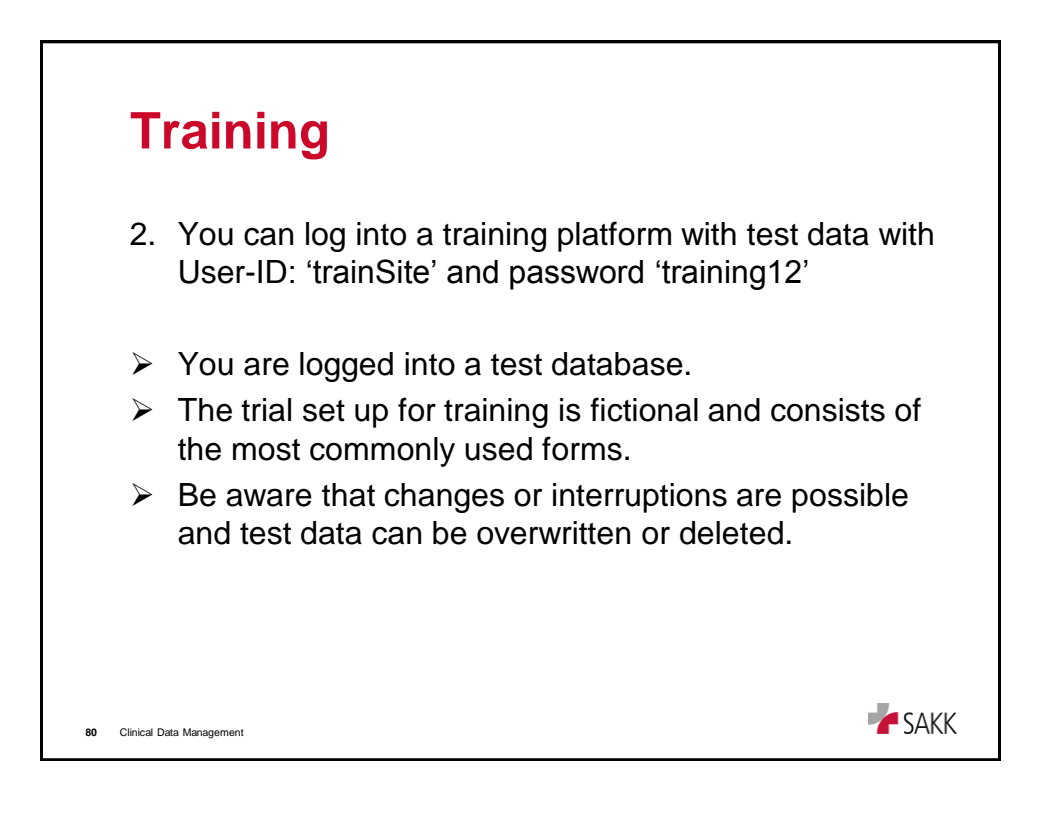

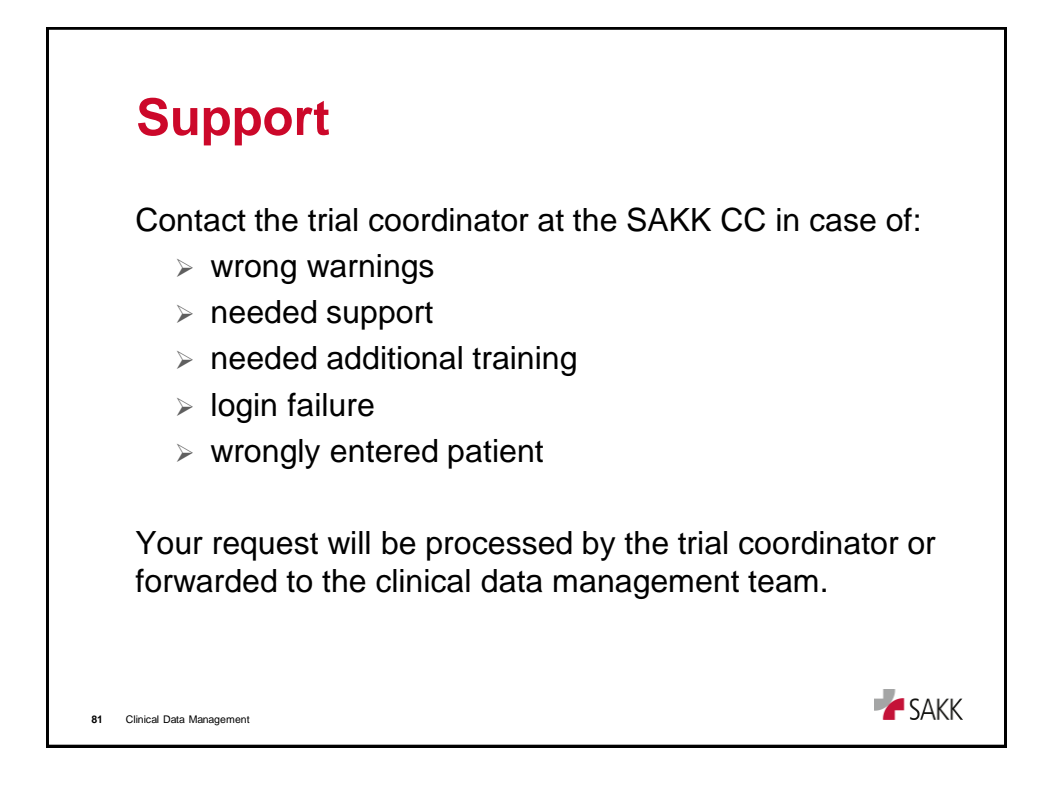